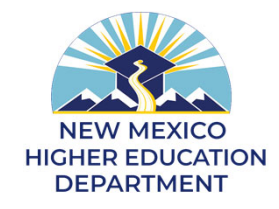

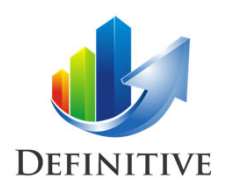

# Capital Funding Request Management System (CFRMS) User Training June 28-30<sup>th</sup>, 2021

Definitive Business Solutions, Inc. 11921 Freedom Drive, Suite 550 Reston, VA 20190 (703) 757-7276 (Office); <u>www.DefinitiveInc.com</u> © 2019-21. Definitive Business Solutions, Inc. All Rights Reserved.

John Sammarco and Greg Potteiger JSammarco@DefinitiveInc.com GPotteiger@DefinitiveInc.com

# **Training Objective for Today**

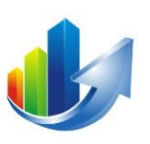

- Provide an overview of CFRMS, and the information necessary for you to:
  - Submit a new capital request form (*this phase of the annual cycle has closed*) (<u>Note</u>: All FY21 forms for FY23 have been entered, and all documents have been uploaded)
  - Locate and review your FY21 capital request form(s)
  - Manage your institution and building documents and data

#### We will walk through a job aid and provide two short demonstrations.

#### © 2019-21. Definitive Business Solutions, Inc. All Rights Reserved.

#### **Course Outline**

#### Introduction

- Part I Overview
- Part II How to Login

#### **Capital Request**

- Part III How to Submit a Capital Funding Request Form
- Part IV How to Review and Edit a Capital Funding Request Form
- Part V How to Upload Additional Capital Request Documents
- Demonstration

#### **Institution Data**

- Part VI How to Add/Delete/View Institution Documents
- Part VII How to Add/Edit/View Institution Data
- Demonstration

#### Wrap-up

- Part VIII How to Request Help
- Part IX Actions
- Part X Login and Review Forms and Data

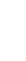

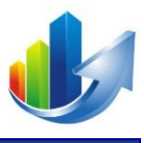

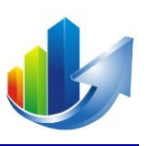

#### **Part I – Overview**

Definitive Business Solutions, Inc. 11921 Freedom Drive, Suite 550 Reston, VA 20190 (703) 757-7276 (Office); <u>www.DefinitiveInc.com</u> © 2019-21. Definitive Business Solutions, Inc. All Rights Reserved.

John Sammarco (703) 626-0221 JSammarco@DefinitiveInc.com

# **Discussion Topics**

- What is the Purpose of CFRMS?
- The Challenge in Selecting Capital Requests
- Traditional Approaches (that we are not using)
- What is CFRMS?
- What is the Analytic Hierarchy Process (Information only)

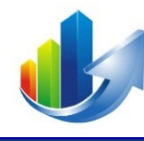

## What is the Purpose of CFRMS?

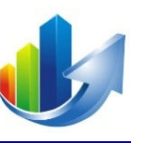

This purpose of CFRMS is to establish a more objective scoring process and enable the NMHED to develop incentives for institutions to program projects consistent with state goals for higher education.

# **The Challenge in Selecting Capital Requests**

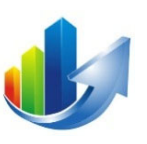

Selecting capital requests is *complex* because it requires:

- Determining the relative importance of decision criteria
- Using qualitative and quantitative criteria
- Consideration of other factors (e.g., portfolio mix and balance)
- Evaluation of many requests by multiple people
- Building consensus

Part I – Overview

## Traditional Approach #1 – Stickies on a Wall

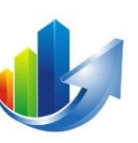

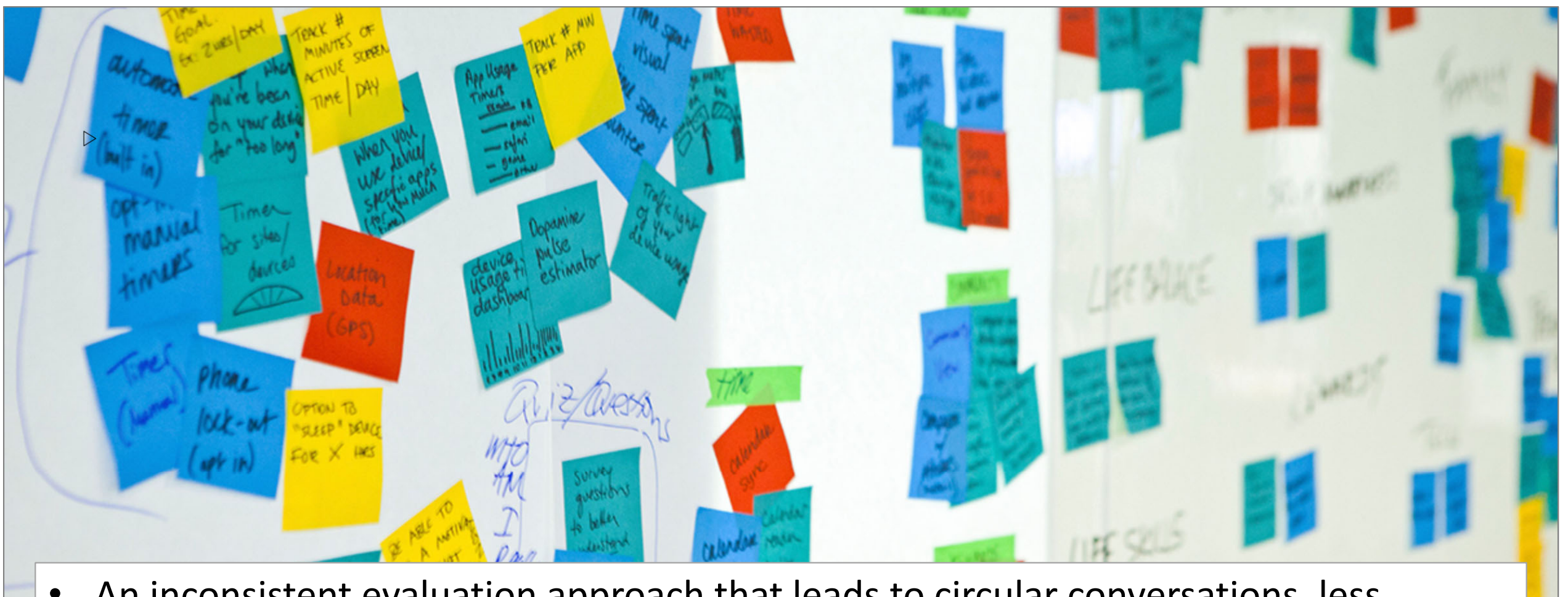

• An inconsistent evaluation approach that leads to circular conversations, less accurate decisions, and capitulation.

Part I – Overview

#### **Traditional Approach #2 – BOPSAT**

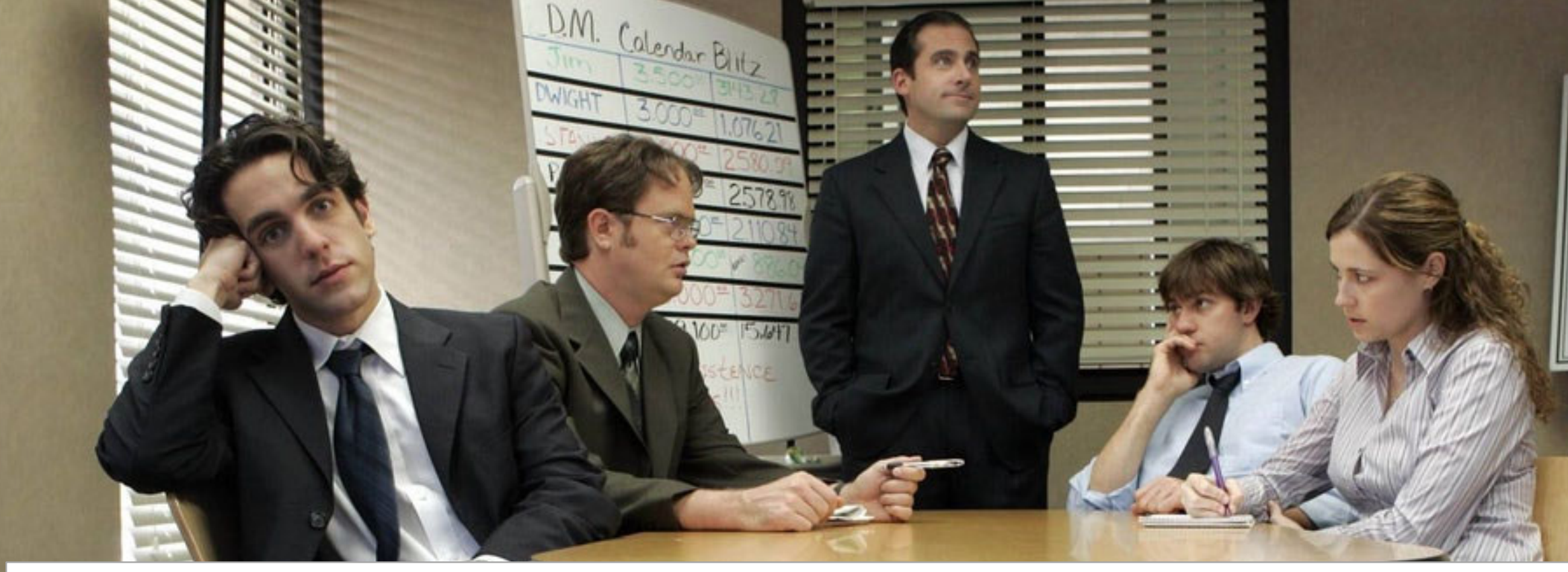

• A bunch of people sitting around a table (BOPSAT) leads to groupthink, and the highest-paid person or the person with the loudest voice making the decisions.

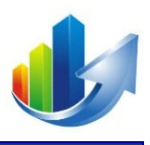

### **Traditional Approach #3 – Spreadsheet Magic**

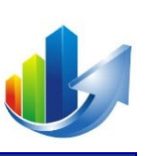

| В                           | С                        | D                          | E                       | F                        | G                       | Н         |
|-----------------------------|--------------------------|----------------------------|-------------------------|--------------------------|-------------------------|-----------|
|                             |                          |                            | -                       | -                        | -                       |           |
| Total                       | \$ 184,040               | \$ 26,000                  | \$ 26,000               | \$ 26,000                | \$ 26,000               | \$ 26,000 |
| n Government Cost           | \$ 278,091               | \$ -                       | \$-                     | \$-                      | \$-                     | \$-       |
| overnment Cost              | -                        | -                          | -                       | -                        | -                       | -         |
| on Government Cost          | <b>\$</b> -              | \$ 53,842                  | \$ 55,565               | \$ 24,911                | \$ -                    | \$ -      |
| Total                       | \$ 278,091               | \$ 53,842                  | \$ 55,565               | \$ 24,911                | \$ -                    | \$-       |
| entation Cost               | \$ 436,131               | \$ -                       | \$ -                    | \$ -                     | \$ -                    | \$-       |
| ion Cost                    | \$ -                     | \$ -                       | \$ -                    | \$ -                     | \$ -                    | \$-       |
| entation Cost               | \$ 26,000                | \$ 79,842                  | \$ 81,565               | \$ 50,911                | \$ 26,000               | \$ 26,000 |
| Total                       | \$ 462,131               | \$ 79,842                  | \$ 81,565               | \$ 50,911                | \$ 26,000               | \$ 26,000 |
| Government FTEs             | 2021                     | 2022                       | 2023                    | 2024                     | 2025                    | 2026      |
| n Government FTEs           | 1.38                     | 0.00                       | 0.00                    | 0.00                     | 0.00                    | 0.00      |
| overnment FTEs              | 0.00                     | 0.00                       | 0.00                    | 0.00                     | 0.00                    | 0.00      |
| on Government FTEs          | 0.00                     | 0.23                       | 0.23                    | 0.08                     | 0.00                    | 0.00      |
| Total                       | 1.38                     | 0.23                       | 0.23                    | 0.08                     | 0.00                    | 0.00      |
|                             |                          |                            |                         |                          |                         |           |
| evelopment                  | This table helps to spre | ad contractor costs (estir | nated by Pre-Implement  | ation, Implementation, a | nd Post-Implementation) | by GFY.   |
| by Phase and by Fiscal Year | 2021                     | 2022                       | 2023                    | 2024                     | 2025                    | 2026      |
| 'n                          | 100%                     | 0%                         | 0%                      | 0%                       | 0%                      | 0%        |
|                             | 0%                       | 46%                        | 46%                     | 8%                       | 0%                      | 0%        |
| welepment                   | This table bolns to spre | ad government costs (os    | timated by CEV) by Pro- | Implementation Implem    | ontation and Post-Imple | montation |
|                             |                          | au government costs (es    | innated by GLT ( by Fle |                          |                         |           |
| 🖑 • One person takes        | s it upon hir            | n/herself to               | develop the             | magic form               | ula and                 | 0%        |
|                             |                          |                            |                         | indgie totti             |                         | 0%        |
| recommendation              | h that the te            | am is then n               | ressured int            | o accenting              |                         | 0%        |
| on                          |                          |                            |                         |                          | •                       | 00%       |
| Total                       | 100%                     | 100%                       | 100%                    | 100%                     | 100%                    | 100%      |

Part I – Overview

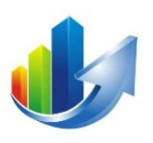

# What is CFRMS?

# What is CFRMS?

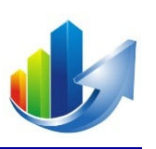

- CFRMS is a configured instance of Definitive Pro<sup>®</sup>, our software as a service (SaaS) solution that includes:
  - A *portal* to submit capital funding requests
  - A *financial business case template* (future training session)
  - A state-of-the-art *prioritization capability*, which uses the leading methodology for multi-criteria decision making, the Analytic Hierarchy Process (AHP)
    - CFRMS aggregates NMHED committee member inputs and synthesizes qualitative and quantitative data to *accurately calculate priorities*
  - A leading *mathematical programming solver (i.e., optimizer)* to help the NMHED committee take other factors into consideration and find the most favorable set of capital requests that *optimize the allocation of funding resources*

# What is CFRMS? (cont.)

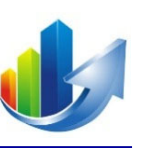

#### 

- 1. Capital Request (data and textual information)
- 2. Solution Approach (textual information)
- 3. Resource Dependencies (identification of resources required to deliver)
- 4. Forecast (5-year cost and benefit projections; option to discount of cash flows)
- 5. Results (auto-calculated financial metrics, visual charts and graphs) Read Only
- 6. Documents (stores documents associated with the form, and institution and building documents)
- 7. Lookback (for tracking and analyzing changes over time; saves up to 25 baselines) *Read Only*
- The business case incorporates:
  - Technology Business Management (TBM) cost pools on the "Forecast" tab
  - Financial hurdle rates and pass/fail indicators on the Results tab

#### Subject of a future training session

# What is CFRMS? (cont.)

- CFRMS can help teams *build consensus* and make *complex multi-criteria decisions* for the following use cases:
  - Academic Program Prioritization
  - Application Migration to the Cloud
  - Budget Formulation
  - Business Opportunity Selections
  - Business Partner Selections
  - Capital Request Management
  - Climate Action Plan

© 2019-21. Definitive Business Solutions, Inc. All Rights Reserved.

- COVID-19 Opening Strategies
- IT Demand Management
- Merger & Acquisition Selections

- Organizational Cost Savings
- Organizational Design
- Personnel Selections
- Product and Feature Selections
- Requirements Prioritization
- Risk Assessments
- Strategic Investment Selections
- Strategy Development
- Technology Selections
- Vendor Selections

#### Our scope and focus is on Capital Request Management.

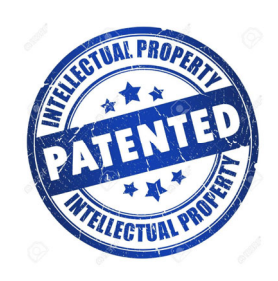

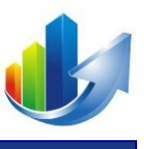

Part I – Overview

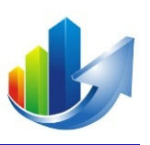

# The Analytic Hierarchy Process (AHP) (Information Only)

# The Analytic Hierarchy Process (AHP)

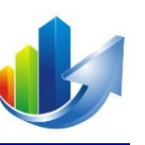

- Introduced in the 1970s by Thomas Saaty.
- It is now considered to be the *world's leading multi-criteria decision-making methodology*, per Gartner Inc. It was developed to help work through complicated, realworld prioritization scenarios.
- *Widely used in the military, government, private sector, and academia* to determine priorities and establish weighting factors and has become the gold standard for multicriteria decision making (MCDM).
- Based on mathematics and psychology. It simplifies the process of weighting the decision criteria by comparing two criteria at a time (i.e., *pairwise comparisons*) to determine which is more important with respect to the decision goal – and by how much.
- Without AHP, decision-makers are left to simply guess their relative importance.

# **Structure of a Decision Model**

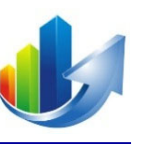

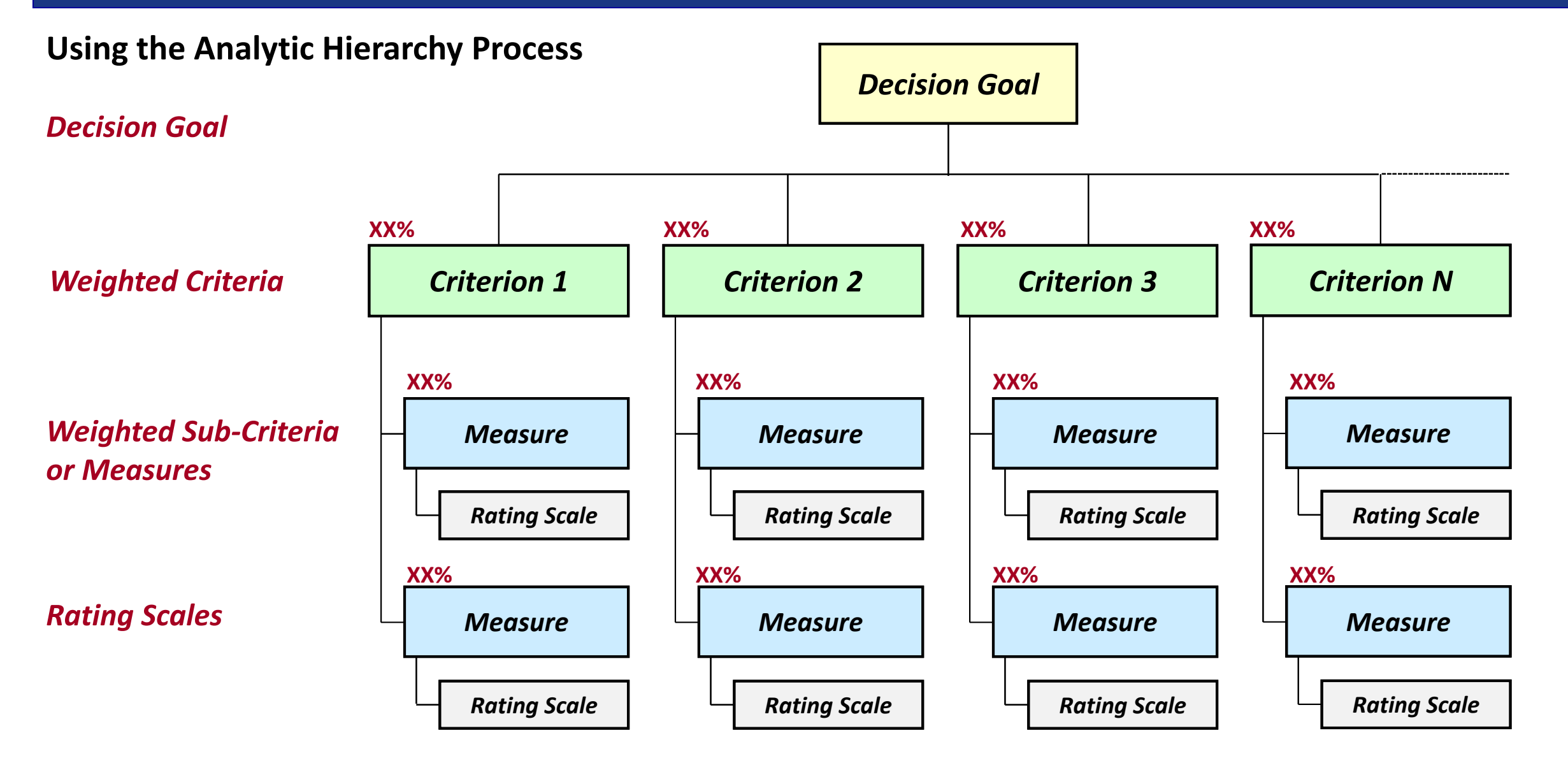

#### Part I – Overview

## **NMHED Scoring Rubric**

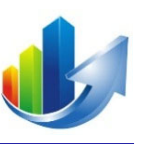

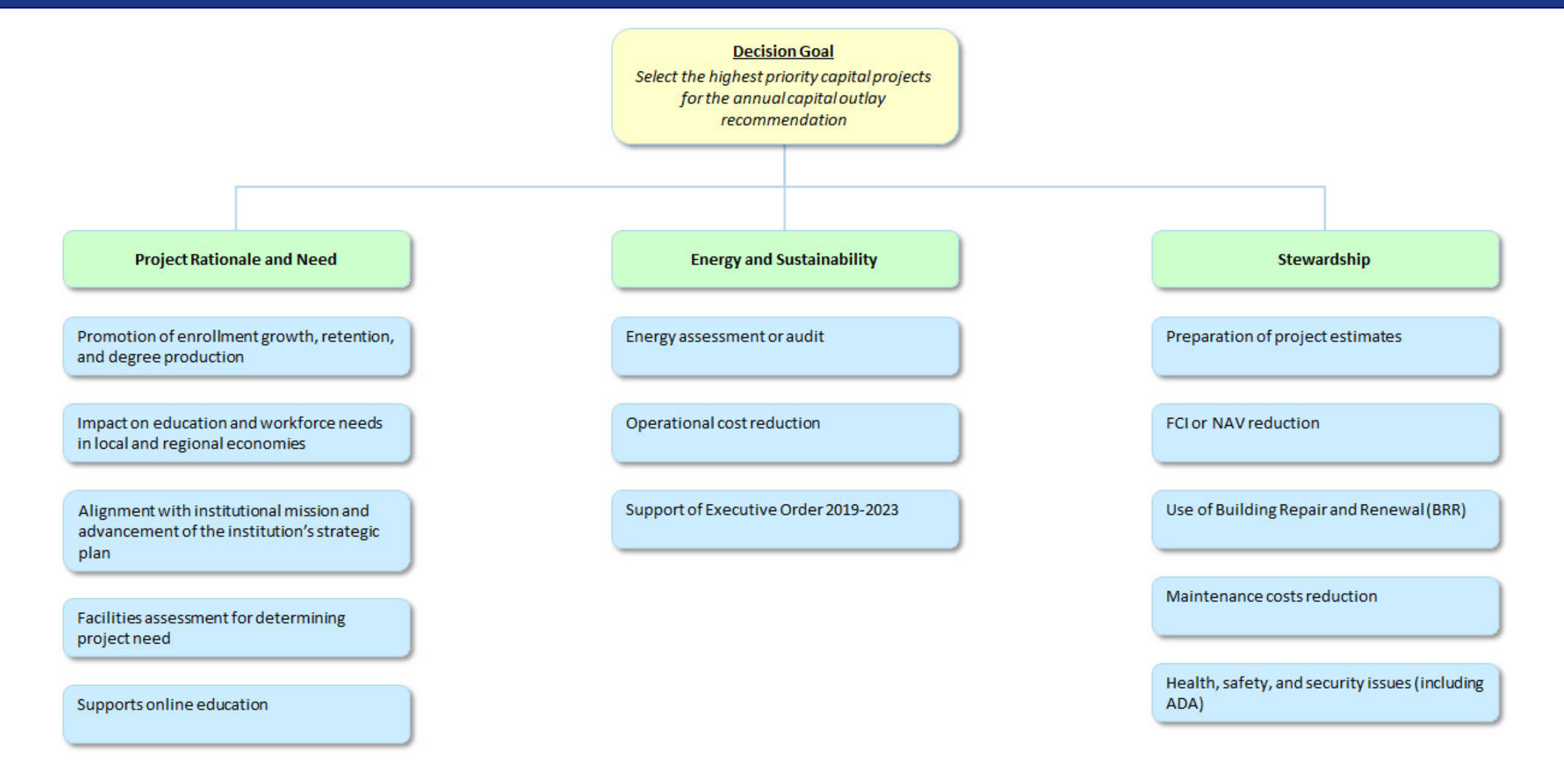

# NEW MEXICO HIGHER EDUCATION DEPARTMENT

#### Capital Funding Request Management System

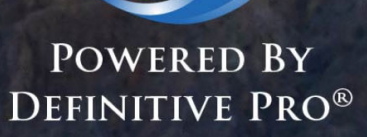

Email:

lb l

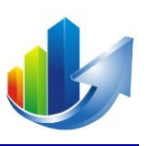

# Part II – How to Login

#### How to Login

- 1. Access via a web browser: <u>https://www.DefinitivePro.com/NM.aspx</u>
- 2. Enter your email address and click "Next".

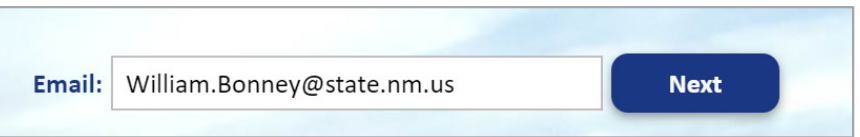

3. Enter your password and click "Login".

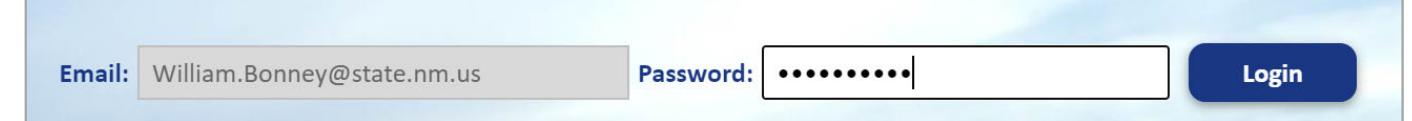

4. Receive your 4-digit PIN via your email account.

(Later, you can enter your smartphone number in your profile for future use.)

#### 5. Enter your 4-digit PIN and click "Submit".

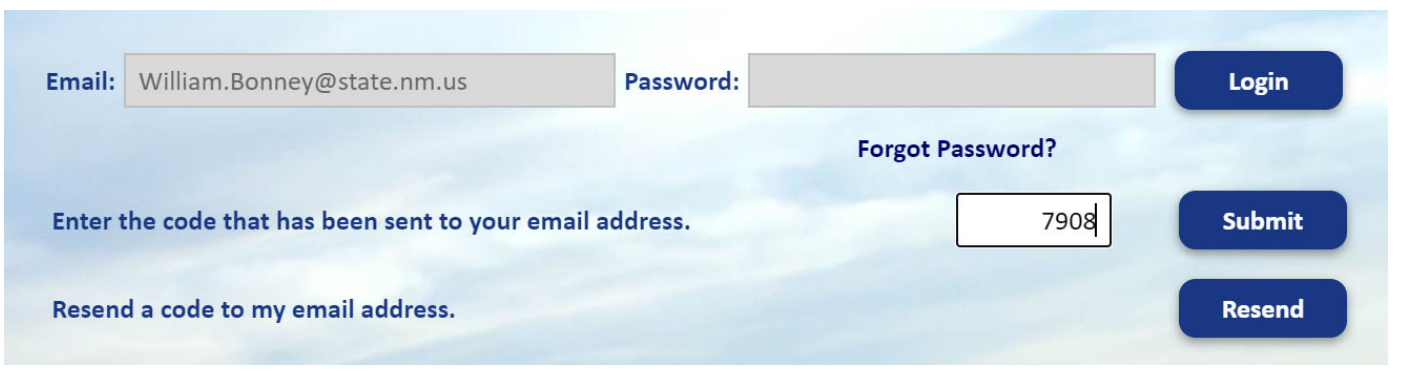

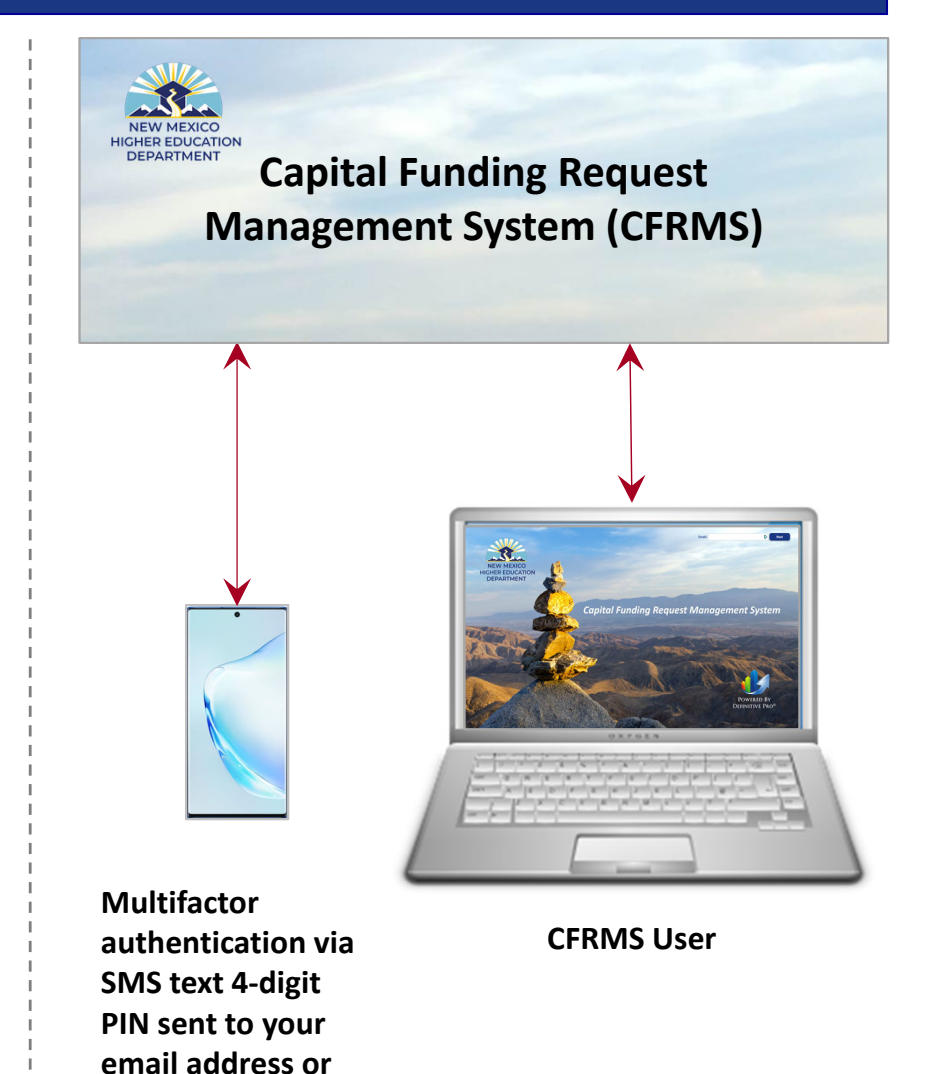

smartphone

© 2019-21. Definitive Business Solutions, Inc. All Rights Reserved.

Part II – How to Login

# **System Notification**

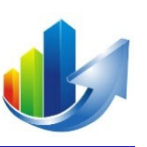

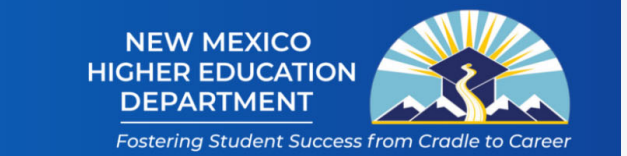

#### William Bonney (Training) 🗢

You are accessing a State of New Mexico information system. In accessing this system, you agree to use this system for authorized purposes only and acknowledge that you have no reasonable expectation of privacy regarding the communications or information it displays, processes, stores, or transmits. Information system use may be monitored, recorded, and audited.

Unauthorized, or improper uses are prohibited, and subject to criminal, civil, and administrative penalties. System communications or information may be intercepted, searched, seized, and disclosed or used for any lawful government purpose. Your use of this information system indicates consent to these terms.

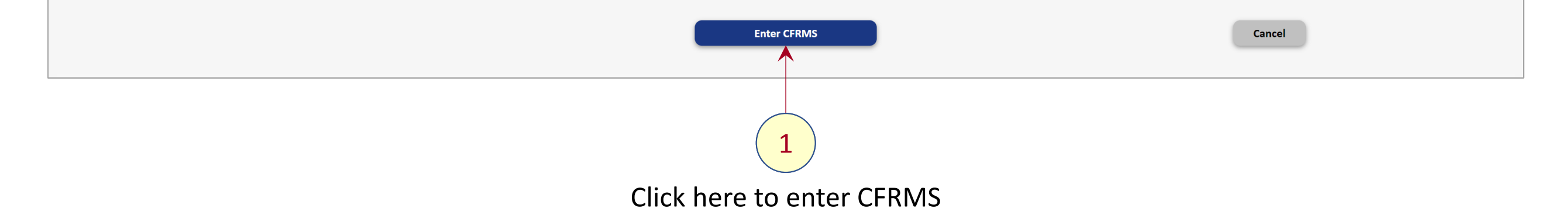

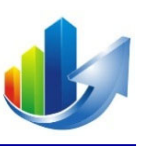

# Capital Requests Part III – How to Submit a Capital Request

This phase of the annual cycle has closed.

# **Display Your List of Capital Requests**

| Vi | ew Portfolios         |                     |               | 7                                                       |                  |                 | NEW MEXIC<br>HIGHER EDUCA<br>DEPARTMEN<br>Fostering Student | O<br>TION<br>IT<br>Success from Cradle to Career |
|----|-----------------------|---------------------|---------------|---------------------------------------------------------|------------------|-----------------|-------------------------------------------------------------|--------------------------------------------------|
| 2  | ge System 🗢           | Manage Portfolio 🗢  | 3             |                                                         |                  |                 |                                                             | William Bonney (Training) 🗢                      |
|    |                       | Manage Critieria    |               |                                                         |                  |                 |                                                             |                                                  |
|    | Enterpr               | Manage Alternatives | folio Manager | Portfolio                                               | View             | Portfolio Role  | Active                                                      | Last Modified                                    |
|    | State of<br>Education | Manage Team         | ald Hoehne    | Capital Funding Request Management System 2021 for FY23 | Capital Requests | Request Manager | Yes                                                         | 06-26-2021 03:35 PM                              |

#### • <u>Option 1</u>:

- 1. Click the "Capital Requests" link in the "View" column for the desired portfolio -- OR
- <u>Option 2</u>:
  - 2. Select the desired portfolio: "Capital Funding Request Management System 2021 for FY23".
  - 3. Click the following menu item: Manage Portfolio → Manage Alternatives

(Note: Once inside the portfolio, the "Manage Alternatives" menu item will change to "Manage Capital Requests")

# **Display Your List of Capital Requests**

| Portfo<br>Manage S | olio: <u>Capit</u><br>System <b>©</b> | <mark>al Fun</mark><br>Man | ding R<br>age Port | <mark>equest Manage</mark><br>tfolio <b>⊙</b> | ement System 20 | 2 <u>1 for FY23</u>                                   |                         |                                                   | NI<br>HIGH<br>DE<br>Fost  | EW MEXICO<br>IER EDUCATIO<br>EPARTMENT<br>tering Student Succe | N ess from Cradle to Career<br>William Bonney (Training) © |
|--------------------|---------------------------------------|----------------------------|--------------------|-----------------------------------------------|-----------------|-------------------------------------------------------|-------------------------|---------------------------------------------------|---------------------------|----------------------------------------------------------------|------------------------------------------------------------|
| Manage Cap         | oital Reques                          | ts                         |                    |                                               |                 |                                                       |                         |                                                   |                           |                                                                |                                                            |
|                    |                                       |                            |                    | Action                                        | ~               | Show: Business Case Status Vor<br>Return (\$) ROI (%) | kflow Status Descriptio | n Lead Sponsor 🖌 Co<br>Discounting Limited Access | st 🖌 Benefit 🗌 Multi-Year | r 🖌 Decision                                                   |                                                            |
| Business Cas       | e Views                               |                            | [                  | Default                                       |                 | Run View Manage Views                                 |                         |                                                   |                           |                                                                |                                                            |
| View D             | ashboard                              |                            | s                  | ubmit a New Capita                            | Request         | — <u>(1</u> )                                         |                         |                                                   |                           | (                                                              | Export Capital Requests                                    |
| Select All         |                                       |                            |                    |                                               |                 |                                                       |                         |                                                   |                           |                                                                |                                                            |
|                    | ID                                    | Ú                          | (3)                | Status                                        | Workflow Status | Capital Request                                       | View                    |                                                   | Cost                      | Benefit                                                        | Decision                                                   |
|                    | 003                                   | Ú                          | Î                  | Pending Start                                 |                 | UNM - Technology Infrastructure Upgrades              | Business Case           | <u>(copy link)</u>                                |                           | \$0                                                            | Pending                                                    |
|                    | 002                                   | Ú                          | Î                  | Pending Start                                 |                 | UNM - Lab Safety Improvements                         | Business Case           | <u>(copy link)</u>                                |                           | \$0                                                            | Pending                                                    |
|                    | 001                                   | Ú                          | ß                  | Pending Start                                 |                 | UNM - Main Campus, Albuquerque, New Mexico            | Business Case           | <u>(copy link)</u>                                | 101,000,000               | \$0                                                            | Pending                                                    |

1. Click the "Submit a New Capital Request" button.

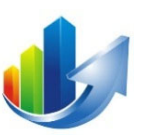

Part III – How to Submit a Capital Request

### Select an Institution and Enter a Project Title

| Portfolio: <u>Capital Fundin</u>   | g Request Management System 2021 for FY23                                                      | NEW MEXICO<br>HIGHER EDUCATION<br>DEPARTMENT<br>Fostering Student Success from Cradle to Career |
|------------------------------------|------------------------------------------------------------------------------------------------|-------------------------------------------------------------------------------------------------|
| Manage System 🗢 🛛 Manage           | Portfolio 🗢                                                                                    | William Bonney (Training) 🗢                                                                     |
| Capital Request Entry              |                                                                                                |                                                                                                 |
| Before completing the project eval | uation form, please review the NMHED Instruction manual for Annual Capital Outlay Funding Requ | ests. The manual provides specific guidance on what should be provided for each measure.        |
| <b>Instruction Guide</b>           |                                                                                                |                                                                                                 |
| Institution                        | University of New Mexico                                                                       | ∠ ← (1)                                                                                         |
| Project Title                      | Aerospace Studies Building Renovation                                                          |                                                                                                 |
|                                    | Cancel Start Capital Request Form >>                                                           | 2                                                                                               |
|                                    |                                                                                                |                                                                                                 |
|                                    | 3                                                                                              | 1. Select your institution.                                                                     |
|                                    |                                                                                                | 2. Enter a short descriptive title.                                                             |
|                                    |                                                                                                | 2 Click "Start Capital Paguast Form"                                                            |
|                                    |                                                                                                | 5. CIICK Start Capital Request Form .                                                           |

# **Complete the Capital Request Form**

| Portfolio: <u>Capital Fu</u> | unding Request Management Syste           | em 2021 for FY23                                   |                       |                                                                                                    |                  | NEW MEXICO<br>HIGHER EDUCATION<br>DEPARTMENT    |
|------------------------------|-------------------------------------------|----------------------------------------------------|-----------------------|----------------------------------------------------------------------------------------------------|------------------|-------------------------------------------------|
|                              | Complete each field                       | in accordance with the <b>N</b>                    | MHED Inst             | ruction Man                                                                                                    | nual             | Fostering Student Success from Cradle to Career |
| Manage System 🗢              | for Annual Capital C                      | Outlay Funding Requests                            |                       | •" fo waa                                                                                                    |                  | William Bonney (Training) 🗢                     |
| •<br>Capital Request Entry   | Scroll down to see tr                     | he remainder of the <b>Cap</b>                     | tal Reques            | t form.                                                                                                    |                  |                                                 |
| Before completing the proje  | ct evaluation form, please review the NMH | ED Instruction manual for Annual Capital Outlay Fu | nding Requests. The m | anual provides specific g                                                                                                    | guidance on wh   | at should be provided for each measure.         |
| Instruction Guide            |                                           |                                                    |                       |                                                                                                    |                  |                                                 |
| Institution                  | University of New Mexico                  |                                                    | ✓                     | Note: This s                                                                                                    | section          | adds buildings to the capital request.          |
| Project Title                | Aerospace Studies Building Renovation     |                                                    |                       | This does n                                                                                                    | not add          | ouildings to the list for the institution.      |
|                              |                                           |                                                    |                       | $\sum_{n=1}^{n} \sum_{i=1}^{n} \sum_{j=1}^{n} \sum_{i=1}^{n} \sum_{j=1}^{n} \sum_{i=1}^{n} \sum_{i$ | <u>ll for ho</u> | w to add/adit/view institution data             |
| Buildings                    | Building                                  | Building Age                                       | K                     | See Part VI                                                                                                    |                  | w to add/edit/view institution data.            |
|                              | Add Building to List                      |                                                    |                       |                                                                                                    |                  |                                                 |
|                              | Building                                  | AEROSPACE STUDIES BUILDING                         | )                     |                                                                                                    |                  |                                                 |
|                              | Age of Facility (in years) 🕡              |                                                    | 10                    | GSF of Facility                                                                                                    |                  | 200,000                                         |
|                              | Save Building Cancel                      |                                                    |                       |                                                                                                    |                  |                                                 |

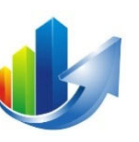

| Project Location                                                                                                    |     | Project Map            | Add Document |  |
|----------------------------------------------------------------------------------------------------|-----|------------------------|--------------|--|
| FY Priority #                                                                                                    | 0   | Master Plan Priority # | 0            |  |
| Total Project Cost                                                                                                    | \$0 | State Funding Request  | \$0          |  |
| Committed Match Funding                                                                                                    | \$0 | Match Funding Source   |              |  |
| <b>Previous Request Summary</b><br>If funding was requested in the past<br>for this project, provide a brief<br>summary to include when it was<br>presented, amount of funding<br>received and any changes from<br>original request(s) (Cost, Scope, etc.): |     |                        |              |  |
| <b>History of Facility</b><br>Provide a brief history and general<br>description of the facility:                                                                                                    |     |                        |              |  |
| <b>Current Condition</b><br>What is the current condition of the<br>facility and supporting infrastructure?                                                                                                    |     |                        |              |  |
| Renovation Information<br>What was the last major renovation<br>completed? When was the renovation<br>completed? What funding sources<br>were used? A major Renovation is<br>anything over \$500K.                                                          |     |                        |              |  |
| <b>Scope of Work</b><br>Provide a detailed scope of work to be<br>completed if the project is funded.<br>Make sure to specify any deficiencies<br>being remedied:                                                                                           |     |                        |              |  |

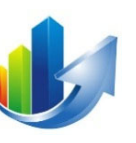

| request contains multiple projects or<br>if the project can be phased. List in<br>priority order: | Phase #                                                                  | Description |           |     | Amount                                            | Start Date       | End Date | Delete |
|---------------------------------------------------------------------------------------------------|--------------------------------------------------------------------------|-------------|-----------|-----|---------------------------------------------------|------------------|----------|--------|
| Shorty order.                                                                                     | Add Phase to Pi                                                          | roject      |           |     |                                                   |                  |          |        |
|                                                                                                   | Phase #                                                                  |             |           |     | Amount                                            | \$0              |          |        |
|                                                                                                   | Start Date                                                               |             |           |     | End Date                                          | •                |          |        |
|                                                                                                   |                                                                          |             |           |     |                                                   |                  |          |        |
|                                                                                                   | Description                                                              |             |           |     |                                                   |                  |          |        |
|                                                                                                   | Description                                                              |             |           |     |                                                   |                  |          |        |
|                                                                                                   |                                                                          |             |           |     |                                                   |                  |          |        |
|                                                                                                   |                                                                          |             |           |     |                                                   |                  |          |        |
|                                                                                                   | Save Phase                                                               | Cancel      |           |     |                                                   |                  |          |        |
|                                                                                                   | Save Phase                                                               | Cancel      | )         |     |                                                   |                  |          |        |
| Students Impacted                                                                                 | Save Phase                                                               | Cancel      | )         |     |                                                   |                  |          |        |
| Students Impacted<br>Provide the instructional program<br>majors being served by this project:    | Save Phase Major                                                         | Cancel      | Headcount | FTE | % Growth Last Year                                | % Growth Average | Delete   |        |
| Students Impacted<br>Provide the instructional program<br>majors being served by this project:    | Save Phase<br>Major<br>Add Impact                                        | Cancel      | Headcount | FTE | % Growth Last Year                                | % Growth Average | Delete   |        |
| Students Impacted<br>Provide the instructional program<br>majors being served by this project:    | Save Phase<br>Major<br>Add Impact<br>Major                               | Cancel      | Headcount | FTE | % Growth Last Year                                | % Growth Average | Delete   |        |
| Students Impacted<br>Provide the instructional program<br>majors being served by this project:    | Save Phase<br>Major<br>Add Impact<br>Major<br>Headcount                  | Cancel      | Headcount | FTE | % Growth Last Year                                | % Growth Average | Delete   |        |
| Students Impacted<br>Provide the instructional program<br>majors being served by this project:    | Save Phase<br>Major<br>Add Impact<br>Major<br>Headcount<br>Growth % Last | Year        | Headcount | FTE | % Growth Last Year<br>FTE<br>Average Growth % (?) | % Growth Average | Delete   |        |

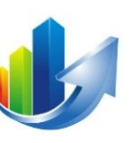

| Provide R bis Senerate remolineer data<br>prepared for the Skyenes as<br>repared on the KNHED<br>website/GDCAR:<br>Add Enrollment Data<br>Yaar 2021 V<br>FE OFTE OFTE<br>FE OFTE OFTE<br>FE OFTE<br>FE OFTE OFTE<br>FE OFTE<br>FE OFTE | Enrollment                              |                                    |                         |      |        |   |
|----------------------------------------------------------------------------------------------------|-----------------------------------------|------------------------------------|-------------------------|------|--------|---|
| per yord for hold rat geora and welds     webster/eDEAH:     Add Eorolinent Dats   var 2021 v   FE OFFE                                                                                                    | Provide Fall Semester enrollment data   |                                    |                         |      |        |   |
| repried on the NMAED websity-RDEAR: Add Enrollment Data Year 2021  TE 0FTE  Fregets Rationale and Need:  Resoure B1: Projects Promotion of Enrollment Growth, Retention, and Dagree Production B1 Score @ Not at all  Nearure B2: Projects Impact on Education and Workforce Needs in Local and Regional Economies B2 Score @ Not at all  Not at all                                                                                                    | per vear for the last 8 years as        | Year                               | FTE                     | OFTE | Delete |   |
| website/wDDAR:   Add Enrollment Data   Yer   2021 v   FE   Strong and Need:   B Project Rationals and Need:   Matare B1: Project Stromotion of trollment Growth, Retention, and Degree Production   B1: Soce @   Not at all v   Measure B2: Project Simpaet on Education and Workforce Needs in Local and Regional Economies   B2: Soce @   Not at all v   Measure B2: Project Simpaet on Education and Workforce Needs in Local and Regional Economies   B2: Soce @   Not at all v                                                                                                    | reported on the NMHED                   |                                    |                         |      |        |   |
| Add Enrollment Data<br>Year 2021 ~<br>FE OFFE<br>Sve Data Cancel<br>B. Project Rationals and Need:<br>Masure 81: Project Promotion of Enrollment Growth, Retention, and Dagree Production<br>B1 Score @ Not at all ~<br>Not at all ~<br>Masure 82: Projects Impact on Educetions and Workforce Needs in Local and Regional Economies<br>B2 Score @ Not at all ~<br>B2 Explanation<br>B2 Explanation<br>B2 Explanation                                                                                                    | website/eDEAR:                          |                                    |                         |      |        |   |
| Add Enformetin data Year 2021  Year 2021 FE 0FE  Sove Data Cancel  B. Project Rationale and Need: Searce B1: Projects Promotion of Enrollment Growth, Retention, and Degree Production B3 Esplanation Measure B2: Projects Impact on Education and Workforce Needs In Local and Regional Economies B2 Sore  Not at all  Not at all  E2 Explanation                                                                                                    |                                         | Add Envellment Date                |                         |      |        |   |
| Year 2021 v   FE OFE   Seve Data Cancel   B. Project Rationale and Need:   Measure B1: Projects Promotion of Enrollment Growth, Retention, and Dagree Production   B1 Score @ Not at all   Measure B2: Projects Impact on Education and Workforce Needs in Local and Regional Economies   B2 Score @ Not at all   Pojects Impact on Education and Workforce Needs in Local and Regional Economies   B2 Score @ Not at all                                                                                                    |                                         | Add Enrollment Data                |                         |      |        |   |
| FE OFE                                                                                                    |                                         | Year                               | 2021 🗸                  |      |        |   |
| Fit     Orit      Swe Data     Cancel       Froject Rationale and Need:      Measure B1: Projects Promotion of Enrollment Growth, Retention, and Degree Production  B1 Score      Not at all     Not at all  Measure B2: Projects Impact on Education and Workforce Needs in Local and Regional Economies  B2 Score      Not at all     Not at all     Not                                                                                                    |                                         |                                    |                         | 0777 |        |   |
| S. Project Rationale and Next   B. Projects Promotion of Exrollment Growth, Retention, and Degree Production   B1 Score ()   Not at all ()      Measure B2: Projects Impact on Education and Workforce Needs in Local and Regional Economies   B2 Score ()    Not at all ()                                                                                                    |                                         | FIE                                |                         | OFTE |        |   |
| B. Project Rationale and Need:<br>Measure B1: Projects Promotion of Enrollment Growth, Retention, and Degree Production<br>B1 Score (2) Not at all<br>Measure B2: Projects Impact on Education and Workforce Needs in Local and Regional Economies<br>B2 Score (2) Not at all<br>B2 Explanation<br>B2 Explanation<br>B2 Explanation<br>B2 Explanation<br>B2 Explanation<br>B2 Explanation<br>B2 Explanation<br>B2 Explanation<br>B2 Explanation<br>B2 Explanation<br>B2 Explanation<br>B2 Explanation<br>B2 Explanation<br>B2 Explanation<br>B2 Explanation<br>B2 Explanation<br>B3 Explanation<br>B3 Explanation<br>B4 Explanation<br>B5 Explanation<br>B5 Explanation                                                                                                    |                                         | Save Data Cancel                   |                         |      |        |   |
| B. Project Rationale and Need:<br>Measure B2: Projects Impact on Education and Workforce Needs in Local and Regional Economies<br>B2 Score (a) Not at all   Measure B2: Projects Impact on Education and Workforce Needs in Local and Regional Economies<br>B2 Score (a) Not at all   B2 Explanation   E2 Explanation   E2 Exp                                                                                                    |                                         |                                    |                         |      |        |   |
| B. Project Rationale and Need:   Measure B1: Projects Promotion of Enrollment Growth, Retention, and Degree Production   B1 Explanation   Measure B2: Projects Impact on Education and Workforce Needs in Local and Regional Economies   B2 Score (i)   Not at all   Explanation   Image: Image:                                                                                                    |                                         |                                    |                         |      |        |   |
| Measure B2: Projects Impact on Education and Workforce Needs in Local and Regional Economies B2 Score  Not at all  Not at all                                                                                                    | B Project Pationale and Need            |                                    |                         |      |        |   |
| Measure B2: Projects Impact on Education and Workforce Needs in Local and Regional Economies<br>B2 Score () Not at all<br>Measure B2: Projects Impact on Education and Workforce Needs in Local and Regional Economies<br>B2 Score () Not at all<br>B2 Explanation                                                                                                    | Measure B1: Projects Promotion of F     | wellment Growth Potentian and D    | area Broduction         |      |        |   |
| B1 Score (*)     Not at all     Measure B2: Projects Impact on Education and Workforce Needs in Local and Regional Economies   B2 Score (*)     Not at all     Particular of the state of the state of the sta                                                                                                    | Measure B1. Projects Promotion of El    | forment growth, Retention, and D   |                         |      |        |   |
| B1 Explanation     Measure B2: Projects Impact on Education and Workforce Needs in Local and Regional Economies   B2 Score (i)   Not at all     S2 Explanation                                                                                                    | B1 Score 🕜                              | Not at all                         | $\checkmark$            |      |        |   |
| Measure B2: Projects Impact on Education and Workforce Needs in Local and Regional Economies B2 Score  Not at all                                                                                                    | B1 Explanation                          |                                    |                         |      |        |   |
| Measure B2: Projects Impact on Education and Workforce Needs in Local and Regional Economies   B2 Score ()   Not at all     B2 Explanation                                                                                                    |                                         |                                    |                         |      |        |   |
| Measure B2: Projects Impact on Education and Workforce Needs in Local and Regional Economies   B2 Score ()   Not at all                                                                                                    |                                         |                                    |                         |      |        |   |
| Measure B2: Projects Impact on Education and Workforce Needs in Local and Regional Economies B2 Score () Not at all                                                                                                    |                                         |                                    |                         |      |        |   |
| Measure B2: Projects Impact on Education and Workforce Needs in Local and Regional Economies B2 Score  Not at all  E2 Explanation                                                                                                    |                                         |                                    |                         |      |        |   |
| Measure B2: Projects Impact on Education and Workforce Needs in Local and Regional Economies B2 Score  Not at all  E2 Explanation                                                                                                    |                                         |                                    |                         |      |        | 1 |
| Measure B2: Projects Impact on Education and Workforce Needs in Local and Regional Economies   B2 Score ()   Not at all                                                                                                    |                                         |                                    |                         |      |        |   |
| B2 Explanation                                                                                                    | Manager D2. Designed langest and T-lang | ation and Mendefana Needs to take  | and Regional Formentias |      |        |   |
| B2 Explanation                                                                                                    | Measure B2: Projects Impact on Educ     | ation and Workforce Needs in Local | and Regional Economies  |      |        |   |
| B2 Explanation                                                                                                    | B2 Score 🕐                              | Not at all                         | ✓ )                     |      |        |   |
|                                                                                                    | B2 Explanation                          |                                    |                         |      |        |   |
|                                                                                                    |                                         |                                    |                         |      |        |   |
|                                                                                                    |                                         |                                    |                         |      |        |   |
|                                                                                                    |                                         |                                    |                         |      |        |   |
|                                                                                                    |                                         |                                    |                         |      |        |   |
|                                                                                                    |                                         |                                    |                         |      |        |   |
|                                                                                                    |                                         |                                    |                         |      |        | / |

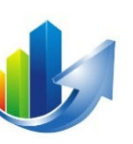

| Provide the facility's most recent condition | non score and summarize the major stru  | ictural and systems conditions that resulted in that | score. Provide selected supporting documer | itation in appendices and reference them in the body of the pl | oposai. |
|----------------------------------------------|-----------------------------------------|------------------------------------------------------|--------------------------------------------|----------------------------------------------------------------|---------|
| B4 Level of Study Completed 😢                | None at all                             | $\checkmark$                                         | Study                                      | Add Document                                                   |         |
| Cost to Repair 🕐                             |                                         | \$0                                                  | Cost to Replace                            | \$0                                                            |         |
| Replacement Cost Basis (\$ per SF)           |                                         | \$0                                                  | Cost to Repair AFTER Project               | \$0                                                            |         |
| B4 Explanation                               |                                         |                                                      |                                            |                                                                |         |
|                                              |                                         |                                                      |                                            |                                                                |         |
|                                              |                                         |                                                      |                                            |                                                                |         |
|                                              |                                         |                                                      |                                            |                                                                |         |
|                                              |                                         |                                                      |                                            |                                                                |         |
| Measure B5: Projects Impact on On–C          | ampus and Off-Campus Instruction        |                                                      |                                            |                                                                |         |
| Provide information on how this projec       | t request will support both on-campus a | and off-campus instruction.                          |                                            |                                                                |         |
| B5 Score 🕡                                   | Not at all                              | ~                                                    |                                            |                                                                |         |
| B5 Explanation                               |                                         |                                                      |                                            |                                                                |         |
|                                              |                                         |                                                      |                                            |                                                                |         |
|                                              |                                         |                                                      |                                            |                                                                |         |
|                                              |                                         |                                                      |                                            |                                                                |         |

| C. Green Screen for Buildings             |                                                                  |                                                                              |                                      |  |
|-------------------------------------------|------------------------------------------------------------------|------------------------------------------------------------------------------|--------------------------------------|--|
| Measure C1: Energy Audit or Similar Er    | ergy Assessment                                                  |                                                                              |                                      |  |
| Document details of the audit to include  | who performed the audit, when it was completed, level of         | audit/assessment, improvements proposed, and benefits to this project.       |                                      |  |
| C1 Score 🕐                                | Not at all                                                       |                                                                              |                                      |  |
| Energy Audit Completed                    | ⊖Yes ⊖No                                                         | Energy Audit                                                                 | Add Document                         |  |
| C1 Explanation                            |                                                                  |                                                                              |                                      |  |
| •                                         |                                                                  |                                                                              |                                      |  |
|                                           |                                                                  |                                                                              |                                      |  |
|                                           |                                                                  |                                                                              |                                      |  |
|                                           |                                                                  |                                                                              |                                      |  |
|                                           |                                                                  |                                                                              |                                      |  |
|                                           |                                                                  |                                                                              |                                      |  |
| Measure C2: Projects Impact on Energy     | / Utility Cost Reduction                                         |                                                                              |                                      |  |
| Explain the impact of this project to the | net energy / utility costs. Provide a justification if no operat | ting budget impact is anticipated.                                           |                                      |  |
|                                           | \$,,,,,,,,,,,,,,,,,,,,,,,,,,,,,,,,,,,,,                          | Energy Cost AFTER Project                                                    | ćo                                   |  |
|                                           | ŞU                                                               | Energy Cost AFTER Project                                                    | \$0                                  |  |
| C2 Explanation                            |                                                                  |                                                                              |                                      |  |
|                                           |                                                                  |                                                                              |                                      |  |
|                                           |                                                                  |                                                                              |                                      |  |
|                                           |                                                                  |                                                                              |                                      |  |
|                                           |                                                                  |                                                                              |                                      |  |
| L                                         |                                                                  |                                                                              |                                      |  |
|                                           |                                                                  |                                                                              |                                      |  |
| Measure C3: Executive Order (EO) 2019     | 9-003                                                            |                                                                              |                                      |  |
| Provide detailed information on how th    | s project will address the goal of reducing Green House Gas      | s (GHG) emissions by 45% as called for in the EO. Explain the steps taken to | reduce the buildings energy demands. |  |
| C3 Score 🕡                                | Not at all                                                       |                                                                              |                                      |  |
| C3 Explanation                            |                                                                  |                                                                              |                                      |  |
|                                           |                                                                  |                                                                              |                                      |  |
|                                           |                                                                  |                                                                              |                                      |  |
|                                           |                                                                  |                                                                              |                                      |  |
|                                           |                                                                  |                                                                              |                                      |  |
|                                           |                                                                  |                                                                              |                                      |  |
| L                                         |                                                                  |                                                                              |                                      |  |

| D. Stewardship - Detail how the HEI pr<br>Measure D1: Project Estimates<br>Describe how this projects cost estimate | rovides stewardship for its and the stewardship for its and the stewardship for its an | <b>ssets.</b><br>the total dollars attributed t | to inflation. Percentage increases MUST | F be defended in the narrative portion of        | the document, or 0% inflation will be assumed. |     |  |
|----------------------------------------------------------------------------------------------------|----------------------------------------------------------------------------------------------------|-------------------------------------------------|-----------------------------------------|--------------------------------------------------|------------------------------------------------|-----|--|
| 01 Score 🕡                                                                                                    | Not at all                                                                                                    | ~                                               |                                         |                                                  |                                                |     |  |
| Base Project Estimate 🕡                                                                                             |                                                                                                    |                                                 | \$0                                     | Dollars Related to Inflation                     |                                                | \$0 |  |
| ormal Estimate Provided                                                                                             | ⊖Yes ⊖No                                                                                                    |                                                 |                                         | Formal Estimate                                  | Add Document                                   |     |  |
| 91 Explanation                                                                                                    |                                                                                                    |                                                 |                                         |                                                  |                                                |     |  |
| Aeasure D2: Describe how this project                                                                               | t addresses/reduces total de                                                                                                    | eferred maintenance backl                       | og on campus. If the total campus bac   | cklog is not known, what is the project r        | reduction? 🔞                                   |     |  |
| acklog                                                                                                    |                                                                                                    |                                                 | \$0                                     | AFTER Completion                                 |                                                | \$0 |  |
| Project Deferred Maintenance                                                                                        |                                                                                                    |                                                 | \$0                                     | Project Deferred Maintenance AFTER<br>Completion |                                                | \$0 |  |
| 2 Explanation                                                                                                    |                                                                                                    |                                                 |                                         |                                                  |                                                |     |  |
| Measure D3: Asset Stewardship Provid                                                                                | de information on how the H                                                                                                    | HEI supports the ongoing o                      | perational and maintenance needs of     | current and proposed assets.                     |                                                |     |  |
| 03 Score 🕜                                                                                                    | Not at all                                                                                                    | <b>~</b>                                        |                                         |                                                  |                                                |     |  |
| evel of Plan 📀                                                                                                    | Not at all                                                                                                    | ~                                               |                                         | BRR Plan                                         | Add Document                                   |     |  |
| )3 Explanation                                                                                                    |                                                                                                    |                                                 |                                         |                                                  |                                                |     |  |

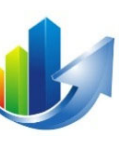

| Measure D4: Maintenance Cost Reduce<br>Describe in detail how this project will | <b>:tion</b><br>affect operating appropriations for the curr | ent year and all out-years. Provide a justification ij                                                                                                    | f no operating budget impact is anticipat | ed.                                       |                                              |        |
|---------------------------------------------------------------------------------|--------------------------------------------------------------|----------------------------------------------------------------------------------------------------|-------------------------------------------|-------------------------------------------|----------------------------------------------|--------|
| Total Annual O&M Budget                                                         |                                                              | \$0                                                                                                    | Total Annual O&M Budget AFTER<br>Project  |                                           | \$0                                          |        |
| D4 Explanation 🕐                                                                |                                                              |                                                                                                    |                                           |                                           |                                              |        |
|                                                                                 |                                                              |                                                                                                    |                                           |                                           |                                              |        |
|                                                                                 |                                                              |                                                                                                    |                                           |                                           |                                              |        |
|                                                                                 |                                                              |                                                                                                    |                                           |                                           |                                              |        |
| Measure D5: Health, safety, and secur<br>Describe how this project will address | ity<br>major health and safety issues/concerns               | on campus, including how it will improve physica                                                                                                    | l safety and cybersecurity on campus. P   | rovide selected supporting documentati    | on and reference them in the body of the pro | posal. |
| D5 Score                                                                        | Not at all                                                   | <ul> <li>Image: A set of the set of the</li></ul> |                                           |                                           |                                              |        |
| Level of Plan 🕐                                                                 | Level 1                                                      | ✓                                                                                                    | HSS Plan                                  | Add Document                              |                                              |        |
| D5 Explanation                                                                  |                                                              |                                                                                                    |                                           |                                           |                                              |        |
|                                                                                 |                                                              |                                                                                                    |                                           |                                           |                                              |        |
|                                                                                 |                                                              |                                                                                                    |                                           |                                           |                                              |        |
|                                                                                 |                                                              |                                                                                                    |                                           |                                           |                                              |        |
|                                                                                 |                                                              |                                                                                                    |                                           |                                           |                                              |        |
| Appropriation Lanaguage                                                         | Compose the legislative language that wo                     | ould best suit your project needs should the projec                                                                                                    | t be funded (Example: to plan, design, c  | onstruct, and equip infrastructure improv | ements at John Doe College)                  |        |
|                                                                                 |                                                              |                                                                                                    |                                           |                                           |                                              |        |
|                                                                                 |                                                              |                                                                                                    |                                           |                                           |                                              |        |
|                                                                                 | L                                                            |                                                                                                    |                                           |                                           |                                              |        |

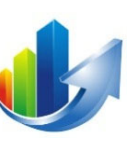

| Follow-up Questions<br>(Reserved for NMHED use)                  |                     |                                                                                                    |
|------------------------------------------------------------------|---------------------|----------------------------------------------------------------------------------------------------|
| Capital Request State<br>You should keep this capital request in |                     |                                                                                                    |
| submit it. Once it's submitted, the                              | Draft               |                                                                                                    |
| data is locked until a question is submitted by NMHED.           | Draft               |                                                                                                    |
| Cancel Save                                                      | Submitted           |                                                                                                    |
|                                                                  | Post Review Updates |                                                                                                    |
|                                                                  | Final               |                                                                                                    |
| 2                                                                |                     | <ol> <li>Set the "Capital Request State" field to "Submitted" when ready.<br/>(<u>Note</u>: The default value is "Draft". It can be changed later.)</li> <li>Click "Save", and the form will become the first tab of the business case<br/>(Capital Request).</li> </ol> |

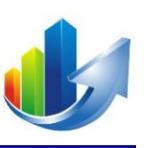

# Part IV – How to Review and Edit a Capital Request Form

# **Display Your List of Capital Requests**

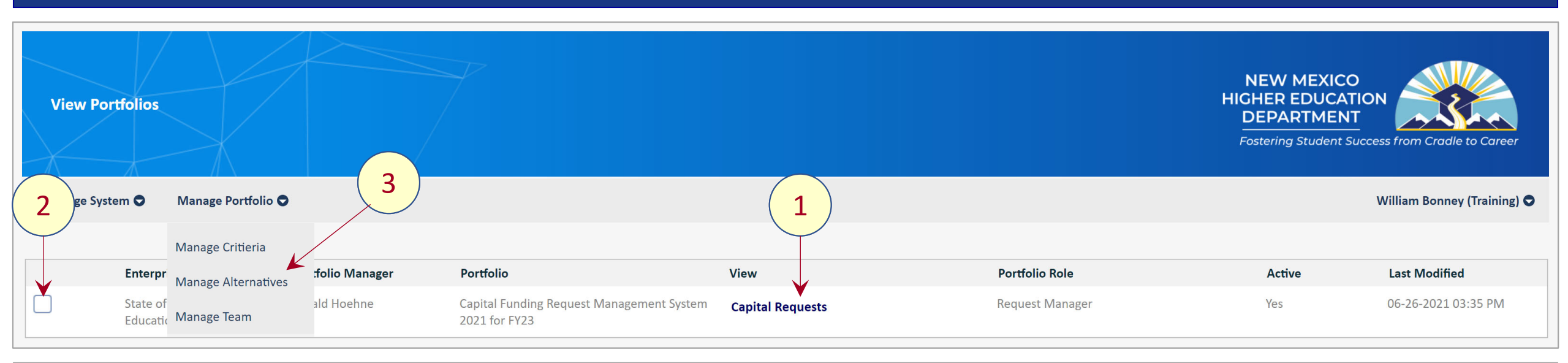

#### • <u>Option 1</u>:

- 1. Click the "Capital Requests" link in the "View" column for the desired portfolio -- OR
- **Option 2**:
  - 2. Select the desired portfolio: "Capital Funding Request Management System 2021 for FY23".
  - 3. Click the following menu item: Manage Portfolio → Manage Alternatives

(Note: Once inside the portfolio, the "Manage Alternatives" menu item will change to "Manage Capital Requests")

#### **Select the Business Case**

| Portfolio: <u>Ca</u>                            | pita  | Fund | ding R     | equest Manage                            | ement System 20 | 2 <u>1 for FY23</u>                                                       |                                              |                    | N<br>HICI<br>D<br>For     | IEW MEXICO<br>HER EDUCAT<br>EPARTMEN1<br>stering Student St | ION<br>Access from Cradle to Career |
|-------------------------------------------------|-------|------|------------|------------------------------------------|-----------------|---------------------------------------------------------------------------|----------------------------------------------|--------------------|---------------------------|-------------------------------------------------------------|-------------------------------------|
| Manage System                                   | 5     | Man  | age Por    | tfolio 🗢                                 |                 |                                                                           |                                              |                    |                           |                                                             | William Bonney (Training) 🗢         |
| Manage Capital Req                              | uests |      |            |                                          |                 |                                                                           |                                              |                    |                           |                                                             |                                     |
| Business Case V<br>View Dashboard<br>Select All |       |      |            | Action<br>Default<br>ubmit a New Capital | Request         | Show: Business Case Status Vorl Return (\$) ROI (%) Run View Manage Views | kflow Status Descript<br>IRR (%) PBP (Years) | ion Lead Sponsor   | Cost 🖌 Benefit 🚺 Multi-Ye | ar 🖌 Decision                                               | Export Capital Requests             |
| ID                                              |       | 0    | <b>(()</b> | Status                                   | Workflow Status | Capital Request                                                           | View                                         |                    | Cost                      | Benefit                                                     | Decision                            |
| 05                                              | 2     |      | <b>B</b>   | Pending Start                            |                 | UNM - Aerospace Studies Building Renovation                               | Business Case                                | <u>(copy link)</u> |                           |                                                             | \$0 Pending                         |
| 00                                              | 3     | U    | Î          | Pending Start                            |                 | UNM - Technology Infrastructure Upgrades                                  | Business Case                                | <u>(copy link)</u> |                           |                                                             | \$0 Pending                         |
| 00                                              | 2     | U    | ŝ          | Pending Start                            |                 | UNM - Lab Safety Improvements                                             | Business Case                                | (copy link)        |                           |                                                             | \$0 Pending                         |

- 1. Click the "Business Case" link in the "View" column that is associated with the desired capital request, OR
- 2. Click the business case icon

Part IV – How to Review and Edit a Capital Request Form

## **Edit the Capital Request Form**

| Portfolio: <u>Capital Fund</u>                                                          | ing Request Management Syste                                                            | em 2021 for FY23                                                |                                                                                                    | NEW MEXICO<br>HIGHER EDUCATION<br>DEPARTMENT<br>Fostering Student Success from Cradle to Career |
|-----------------------------------------------------------------------------------------|-----------------------------------------------------------------------------------------|-----------------------------------------------------------------|----------------------------------------------------------------------------------------------------|-------------------------------------------------------------------------------------------------|
| Manage System 🗢 🛛 Manag                                                                 | ge Portfolio 🗢                                                                          |                                                                 |                                                                                                    | William Bonney (Training) 🗢                                                                     |
| Capital Request Entry                                                                   |                                                                                         |                                                                 |                                                                                                    |                                                                                                 |
| Before completing the project even<br>Instruction Guide<br>Institution<br>Project Title | University of New Mexico Aerospace Studies Building Renovation                          | ED Instruction manual for Annual Capital Outlay Funding Request | <ul> <li>The manual provides specific guidance on what should</li> <li>Updates can be made (see the next slide)</li> <li>Scroll down to see the</li> </ul> | until the form has been submitted<br>remainder of the form.                                     |
| Buildings                                                                               | Building                                                                                | Building Age                                                    | Building GSF                                                                                                    | Delete                                                                                          |
|                                                                                         | Add Building to List<br>Building<br>Age of Facility (in years)?<br>Save Building Cancel | AEROSPACE STUDIES BUILDING                                      | GSF of Facility                                                                                                    | 200,000                                                                                         |

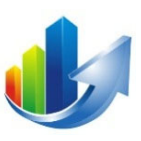

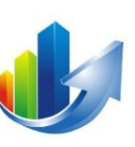

| Follow-up Questions<br>(Reserved for NMHED use)   |                     |                                                                                  |  |
|---------------------------------------------------|---------------------|----------------------------------------------------------------------------------|--|
|                                                   |                     |                                                                                  |  |
|                                                   |                     |                                                                                  |  |
|                                                   |                     |                                                                                  |  |
| Conside Restricted                                |                     |                                                                                  |  |
| You should keep this capital request in           |                     |                                                                                  |  |
| draft status until you are ready to submitted the | Draft 🗸             |                                                                                  |  |
| data is locked until a question is                |                     |                                                                                  |  |
| submitted by NMHED.                               | Draft               |                                                                                  |  |
| Cancel Save                                       | Submitted           | ——( <u>1</u> )                                                                   |  |
|                                                   | Post Review Updates |                                                                                  |  |
|                                                   | Final               |                                                                                  |  |
|                                                   |                     | 1 Set the "Canital Request State" field to "Submitted" when ready                |  |
|                                                   |                     | 1. Set the <b>Capital Request State</b> field to <b>Submitted</b> when ready.    |  |
|                                                   |                     | ( <u>Note</u> : The default value is " <b>Draft</b> ". It can be changed later.) |  |
|                                                   |                     | 2 Click "Save"                                                                   |  |
|                                                   |                     |                                                                                  |  |

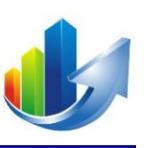

# Part V – How to Upload Additional Capital Request Documents

#### **Select the Business Case**

| Portfolio:       | Capit   | al Fun | ding R   | equest Manag       | ement System 20 | 2 <u>1 for FY23</u>                         |                        |                    | HIG<br>L<br>Fo            | NEW MEXICO<br>HER EDUCATI<br>DEPARTMENT<br>pstering Student Su | ON Location Cradle to Career |
|------------------|---------|--------|----------|--------------------|-----------------|---------------------------------------------|------------------------|--------------------|---------------------------|----------------------------------------------------------------|------------------------------|
| Manage Syste     | em 🛡    | Man    | age Por  | ttolio 🛡           |                 |                                             |                        |                    |                           |                                                                | William Bonney (Training) 🛡  |
| Manage Capital I | Request | ts     |          |                    |                 |                                             |                        |                    |                           |                                                                |                              |
|                  | 2       |        |          | Action             | ~               | Show: Return (\$) ROI (%)                   | rkflow Status Descript | tion Lead Sponsor  | Cost 🖌 Benefit 🗌 Multi-Ye | ar 🖌 Decision                                                  |                              |
| Business Case V  |         |        |          | Default            |                 | Run View Manage Views                       |                        |                    |                           |                                                                |                              |
| View Dashbo      | oard    |        | 5        | ubmit a New Capita | l Request       |                                             |                        |                    |                           |                                                                | Export Capital Requests      |
| Select All       |         |        |          |                    |                 |                                             |                        |                    |                           |                                                                |                              |
|                  | ID      | U      |          | Status             | Workflow Status | Capital Request                             | View                   |                    | Cost                      | Benefit                                                        | Decision                     |
|                  | 052     |        | ŝ        | Pending Start      |                 | UNM - Aerospace Studies Building Renovation | Business Case          | <u>(copy link)</u> |                           | 1                                                              | \$0 Pending                  |
|                  | 003     | Ú      | <b>B</b> | Pending Start      |                 | UNM - Technology Infrastructure Upgrades    | Business Case          | <u>(copy link)</u> |                           | 7                                                              | \$0 Pending                  |
|                  | 002     | U      | (3)      | Pending Start      |                 | UNM - Lab Safety Improvements               | Business Case          | <u>(copy link)</u> | . , . ,                   | 1                                                              | \$0 Pending                  |

- 1. Click the "Business Case" link in the "View" column that is associated with the desired capital request, OR
- 2. Click the business case icon

# **Click the "Documents" Tab**

| Portfolio: <u>Capital Fu</u>                                   | nding Request I        | Management System 2             | 021 for FY23                 |          |          |           |           | NEW MEXICO<br>HIGHER EDUCATION<br>DEPARTMENT<br>Fostering Student Success from Cradle to      | o Career                               |
|----------------------------------------------------------------|------------------------|---------------------------------|------------------------------|----------|----------|-----------|-----------|-----------------------------------------------------------------------------------------------|----------------------------------------|
| Manage System 🗢 🛛 Ma                                           | anage Portfolio 🗢      |                                 |                              |          |          |           |           | William Bonney (1                                                                             | īraining) 🗢                            |
| Financial Business Case <u>Capital Request 003: Technology</u> | Infrastructure Upgrad  | les                             | 2                            |          |          | V         |           | Show Guidance                                                                                 | Run Report                             |
| Capital Request                                                | Solution Approach      | Resource Dependenci             | es Forecast                  |          | Results  | Documents |           | Lookback                                                                                      |                                        |
| Add Document                                                   | Document Type          |                                 |                              |          | Upload   |           | 3         | )                                                                                             |                                        |
| Document                                                       | Document T             | /pe User                        |                              | Date     | Delete   |           |           |                                                                                               |                                        |
| 02<br>_Project_Evaluation_For                                  | Evaluation Fo<br>m_UN  | orm Gerald                      | loehne                       | 06/11/21 | Delete   |           |           |                                                                                               |                                        |
| Technology Infra Upgrad                                        | <b>es -</b> Full Study | Gerald                          | loehne                       | 06/11/21 | Delete   |           | 1.        | Click the " <b>Documents</b> " tab in the busines<br>case for the associated capital request. | 5                                      |
|                                                                |                        |                                 |                              |          |          |           | 2.        | Enter the " <b>Document Type</b> ".                                                           |                                        |
| Institution or Building                                        | Year                   | Document                        | Document Type                | User     |          | Date      | 2         | Click the <b>"Upload</b> " button                                                             |                                        |
| University of New Mexico                                       | 2019                   | 2019-IG-UNM.XLS                 | Space Verification           | Gerald   | Hoehne   | 6/6/2021  | J.<br>  ∕ | Browso to file and click "Onen" (not show                                                     | (n)                                    |
| University of New Mexico                                       | 2021                   | 05<br>_Status_of_all_Active_Pro | Active Project Status<br>Dje | Gerald   | l Hoehne | 6/11/2021 | 4.        | Browse to me and click <b>Open</b> (not show                                                  | ,,,,,,,,,,,,,,,,,,,,,,,,,,,,,,,,,,,,,, |

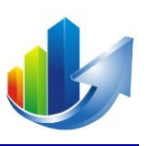

# **Capital Request Demonstration**

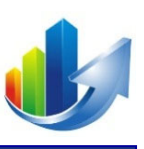

# Part VI – How to Add/Delete/View Institution Documents

# Go to "Manage System → Manage Institution Data"

|                 | Manage System 🗢<br>Manage Institution Data | < <u>1</u> |                          | NEW MEXICO<br>HIGHER EDUCATION<br>DEPARTMENT<br>Fostering Student Success from Cradle to Career |
|-----------------|--------------------------------------------|------------|--------------------------|-------------------------------------------------------------------------------------------------|
| Manage System 🗢 | Manage Portfolios                          |            |                          | William Bonney (Training) 🗢                                                                     |
|                 | Manage Views                               |            |                          |                                                                                                 |
|                 |                                            |            |                          |                                                                                                 |
| Entity Type     | Institution                                | <b>~</b> ) |                          |                                                                                                 |
| Туре            | Documents                                  | $\bigcirc$ | Name                     | BRR GSF per Parsons 2006                                                                        |
| Institution     | (8) Documents                              | ( 2 )      | University of New Mexico | 5,146,904                                                                                       |
|                 |                                            | $\sim$     |                          |                                                                                                 |

- 1. Click the "Manage System → Manage Institution Data" menu item.
- 2. Click the "(#) Documents" link to view the list of documents, add a document, or delete a document.

# **Add/Delete/View Institution Documents**

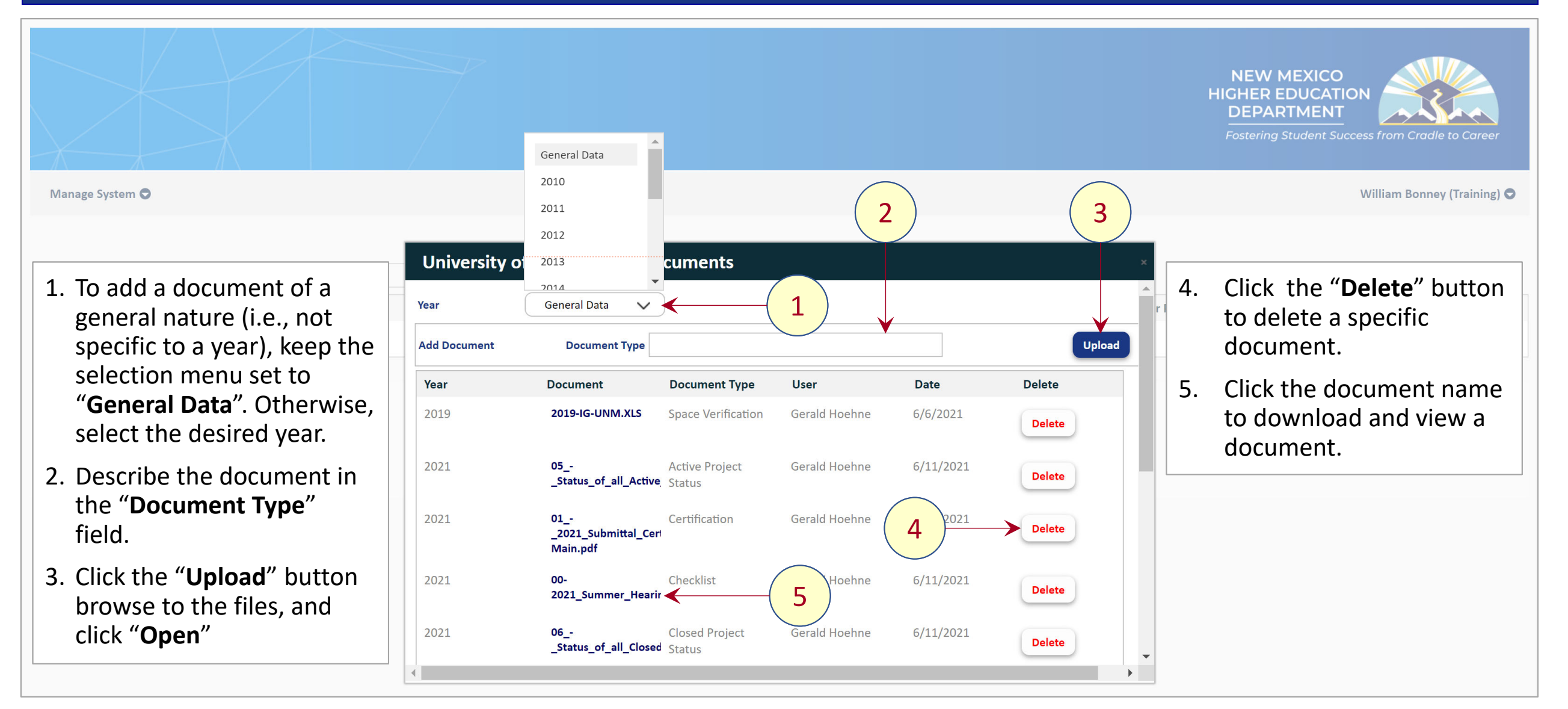

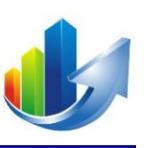

# Part VII – How to Add/Edit/View Institution Data

# Go to "Manage System → Manage Institution Data"

|                 | Manage System 오<br>Manage Institution Data |   |                          |          | NEW MEXICO<br>HIGHER EDUCATION<br>DEPARTMENT<br>Fostering Student Success from Cradle to Career |
|-----------------|--------------------------------------------|---|--------------------------|----------|-------------------------------------------------------------------------------------------------|
| Manage System 🗢 | Manage Portfolios                          |   |                          |          | William Bonney (Training) 🗢                                                                     |
|                 | Manage Views                               |   |                          |          |                                                                                                 |
| Entity Type     | Institution                                | 2 |                          |          |                                                                                                 |
| Туре            | Documents                                  |   | Name                     | $\frown$ | BRR GSF per Parsons 2006                                                                        |
| Institution     | (8) Documents                              |   | University of New Mexico | - 3      | 5,146,904                                                                                       |

- 1. Click the **"Manage System → Manage Institution Data**" menu item.
- 2. Select the "Entity Type". The default selection is "Institution". (<u>Note</u>: The other option is "Building".)
- 3. Click the institution name link to view the data.

# **Add/Edit/View Institution Data**

|                                                    |                                  | 2016<br>2017<br>2018      | •                    |        | NEW MEXICO<br>HIGHER EDUCATION<br>DEPARTMENT<br>Fostering Student Success from Cradle to Career |
|----------------------------------------------------|----------------------------------|---------------------------|----------------------|--------|-------------------------------------------------------------------------------------------------|
| Manage System 🗢                                    |                                  | 2019<br>2020              |                      |        | William Bonney (Training) 🗢                                                                     |
| Entity Type Institution                            | University of New I              | Ve 2022                   | ~                    | 2      |                                                                                                 |
| Type     Documents       Institution     Documents | Year<br>BRR GSF per Parsons 2006 | General Data<br>5,146,904 |                      |        | r Parsons 2006                                                                                  |
|                                                    | Save                             | otal SE of Institution    | Enrollment Headcount | ETE    | 1. Select the year.                                                                             |
|                                                    | 2021                             | 6,056,453                 | 19,430               | 16,556 |                                                                                                 |
|                                                    | 2020                             | 6,034,289                 | 22,030               | 18,119 |                                                                                                 |
|                                                    | 2019                             | 6,027,289                 | 22,602               | 18,832 |                                                                                                 |
|                                                    | 2018                             | 6,019,752                 | 24,188               | 19,246 |                                                                                                 |
|                                                    | 2017                             | 6,019,752                 | 26,140               | 20,924 |                                                                                                 |
|                                                    | 2016                             | 5,957,025                 | 26,998               | 23,016 |                                                                                                 |
|                                                    |                                  | 0,100,211                 | 21,702               |        | -                                                                                               |

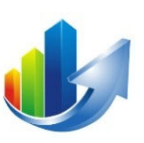

# Add/Edit/View Institution Data (cont.)

|                 |                    |                         |                         |                      |        | NEW MEXICO<br>HIGHER EDUCATION<br>DEPARTMENT<br>Fostering Student Success from Cradle to Career |
|-----------------|--------------------|-------------------------|-------------------------|----------------------|--------|-------------------------------------------------------------------------------------------------|
| Manage System 🗢 | Manage Portfolio 🛇 |                         |                         |                      |        | William Bonney (Training) 🗢                                                                     |
|                 |                    | University of Nev       | v Mexico Data           |                      |        | ×                                                                                               |
| Entity Type     | Institution        | Year                    | 2022                    | •                    |        |                                                                                                 |
| Туре            | Documents          | Total SF of Institution | 0                       |                      |        | r Parsons 2006                                                                                  |
| Institution     | Documents          | Enrollment Headcount    | 0                       |                      |        | 1 Enter the data                                                                                |
|                 |                    |                         |                         |                      |        |                                                                                                 |
|                 |                    | Save                    |                         |                      |        | 2. Click "Save".                                                                                |
|                 |                    | Year                    | Total SF of Institution | Enrollment Headcount | FTE    |                                                                                                 |
|                 |                    | 2021                    | 6,056,453               | 19,430               | 16,556 |                                                                                                 |
|                 |                    | 2020                    | 6,034,289               | 22,030               | 18,119 |                                                                                                 |
|                 |                    | 2019                    | 6,027,289               | 22,602               | 18,832 |                                                                                                 |
|                 |                    | 2018                    | 6,019,752               | 24,188               | 19,246 |                                                                                                 |
|                 |                    | 2017                    | 6,019,752               | 26,140               | 20,924 |                                                                                                 |
|                 |                    | 2016                    | 5,957,025               | 26,998               | 23,016 | •                                                                                               |
|                 |                    |                         |                         |                      |        |                                                                                                 |

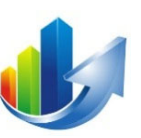

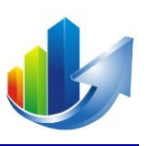

## **Institution Data Demonstration**

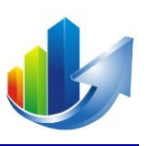

# Part VIII – How to Request Help

# **How to Request Help**

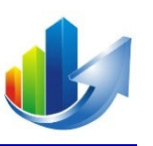

| Atton.                                                                                                    | Manage S<br>anage Cap | ystem 오<br>ital Reques | Ma<br>ts | nage Po     | ortfolio O                                        |                                             |                                 |                                               |                                      | William Bonney (Training) 오 | Your |
|----------------------------------------------------------------------------------------------------|-----------------------|------------------------|----------|-------------|---------------------------------------------------|---------------------------------------------|---------------------------------|-----------------------------------------------|--------------------------------------|-----------------------------|------|
| et All          It II       II       II       II       II       II       II       II       II       III       IIII       IIIIIIIIIIIIIIIIIIIIIIIIIIIIIIIIIIII                                                                                                    | siness Cas<br>View D  | views<br>shboard       |          |             | Action<br>Default<br>Submit a New Capital Request | Show: Business Case Status                  | Workflow Status Descri          | iption Lead Sponsor<br>s) Discounting Limited | ✓ Cost ✓ Benefit Multi-Y<br>d Access | Export Capital Requests     | Ema  |
| 052 Image: Construction of the Pending Start UNM - Arrospace Studies Building Renovation Business Case (cocy.link) 50 60 Pending   003 Image: Construction of the Pending Start UNM - Technology Infrastructure Upgrades Business Case (cocy.link) 50 Pending   001 Image: Construction of the Pending Start UNM - Lab Safety Improvements Business Case (cocy.link) 50 Pending   001 Image: Construction of the Pending Start UNM - Main Campus, Albuquerque, New Mexico Business Case (cocy.link) 50 Pending   001 Image: Construction of the Pending Start UNM - Main Campus, Albuquerque, New Mexico Business Case (cocy.link) 50 Pending   001 Image: Construction of the Start UNM - Main Campus, Albuquerque, New Mexico Business Case (cocy.link) 50 Pending         S0 Pending                                                      <                                                                                                    | ct All                | ID                     | ŋ        | (8)         | Status Workflow                                   | Status Capital Request                      | View                            |                                               | Cost                                 | Benefit Decision            |      |
| 003 0 0 Pending Start UNM - Technology Infrastructure Upgrades Business Case (copy, link) 50 Pending   001 0 0 0 0 Pending Start UNM - Alab Safety Improvements Business Case (copy, link) 50 Pending   001 0 0 0 0 0 Pending Start UNM - Main Campus, Albuquerque, New Mexico Business Case (copy, link) 50 Pending   001 0 0 0 0 Pending Start UNM - Main Campus, Albuquerque, New Mexico Business Case (copy, link) 50 Pending   0 0 0 0 0 0 Pending Start UNM - Main Campus, Albuquerque, New Mexico Business Case (copy, link) 50 Pending   0 0 0 0 0 0 Pending Start UNM - Start USDE-2021 Definitive Business Solutions, Inc. All Rights Reserved.   US. Peternt Nos. 10.268,977; 10.966,361; 10.417,590                                                                                                    | כ                     | 052                    | 9        |             | Pending Start                                     | UNM - Aerospace Studies Building Renovation | Business Case                   | (copy link)                                   | \$0                                  | \$0 Pending                 |      |
| 002 0 0 Pending Start UNM - Lab Safety Improvements Business Case (ceev. link) S0 Pending   01 0 0 0 0 0 Pending Start UNM - Main Campus, Albuquerque, New Mexico Business Case (ceev. link) S0 Pending   Contraction (Contraction (Contraction | ]                     | 003                    | Ú        | <b>(B</b> ) | Pending Start                                     | UNM - Technology Infrastructure Upgrades    | Business Case                   | (copy link)                                   | 11,000,000                           | \$0 Pending                 |      |
| 001 <ul> <li>Pending Start</li> <li>UNM - Main Campus, Albuquerque, New Mexico</li> <li>Business Case</li> <li>(coox link)</li> <li>S0 Pending</li> </ul> <ul> <li>Coox link)</li> <li>S0 Pending</li> </ul> <ul> <li>Coox link)</li> <li>S0 Pending</li> </ul> <ul> <li>Coox link)</li> <li>S0 Pending</li> </ul> <ul> <li>Coox link)</li> <li>S0 Pending</li> <li>S0 Pending</li> </ul>                                                                                                    | ]                     | 002                    | Ú        | <b>(B</b> ) | Pending Start                                     | UNM - Lab Safety Improvements               | Business Case                   | (copy link)                                   | 10,000,000                           | \$0 Pending                 | How  |
| ©2016-2021 Definitive Business Solutions, Inc. All Rights Reserved.<br>U.S. Patent Nos. 10,268,977; 10,366,361; 10,417,590                                                                                                    | ]                     | 001                    | Ø        | ß           | Pending Start                                     | UNM - Main Campus, Albuquerque, New Mexic   | • Business Case                 | (copy link)                                   | 101,000,000                          | \$0 Pending                 |      |
|                                                                                                    |                       |                        |          |             |                                                   | ©2016-2021 Definitive                       | Business Solutions, Inc. All Ri | ights Reserved.                               |                                      | (2) Неір                    | Atta |

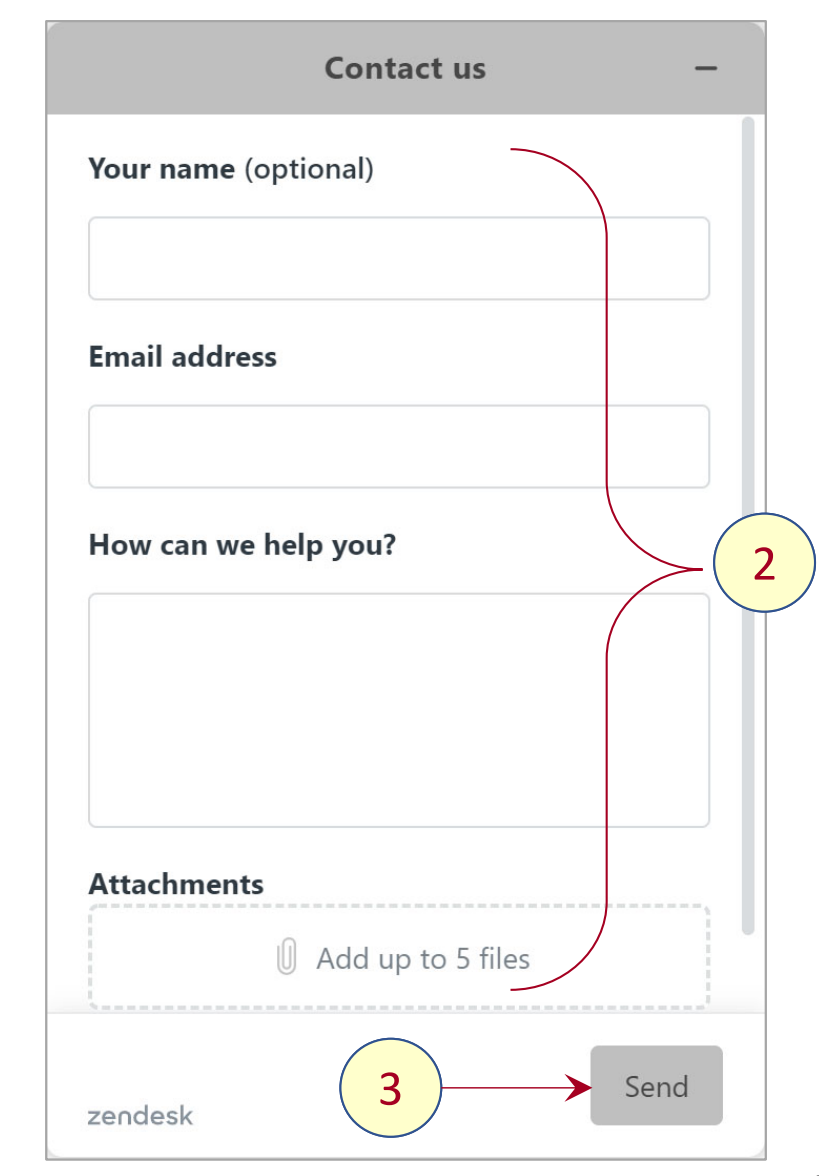

© 2019-21. Definitive Business Solutions, Inc. All Rights Reserved.

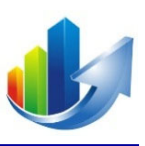

#### **Part IX – Actions**

### Actions

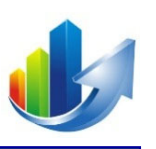

- Review your capital requests by close of business Monday July 12<sup>th</sup>, 2021.
  - Perform a general QA check of your form(s) and data
  - Select a rating for each of the 13 scoring fields
  - Change the "Capital Request State" field to "Submitted"
- Review and update your institution data and building data, as needed

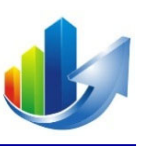

# Part X – Login and Review Forms and Data

#### How to Login

- 1. Access via a web browser: <u>https://www.DefinitivePro.com/NM.aspx</u>
- 2. Enter your email address and click "Next".

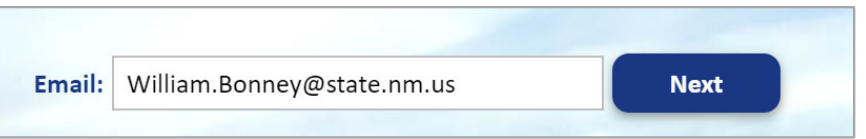

3. Enter your password and click "Login".

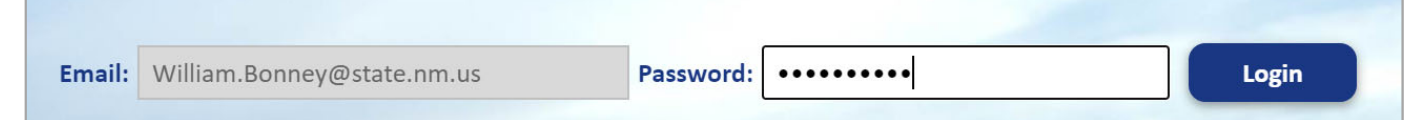

4. Receive your 4-digit PIN via your email account.

(Later, you can enter your smartphone number in your profile for future use.)

#### 5. Enter your 4-digit PIN and click "Submit".

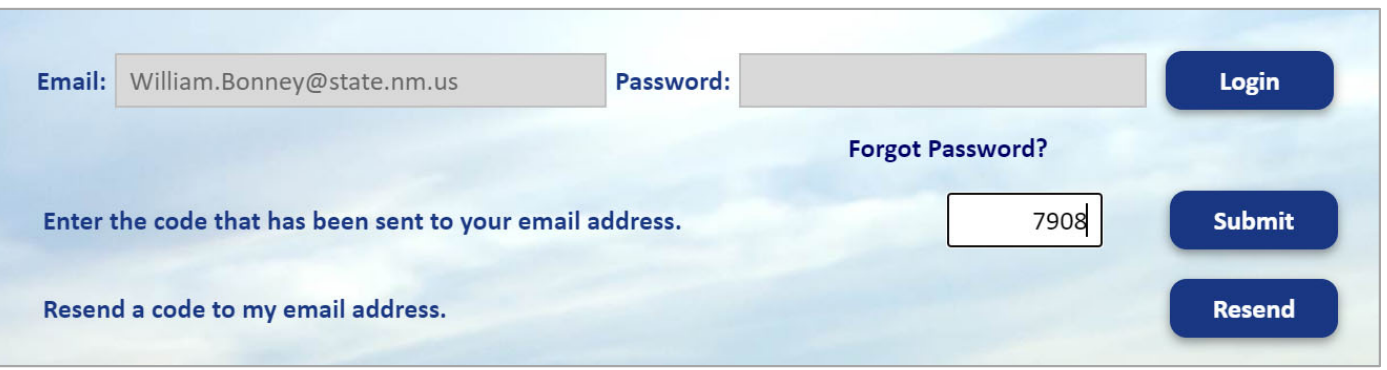

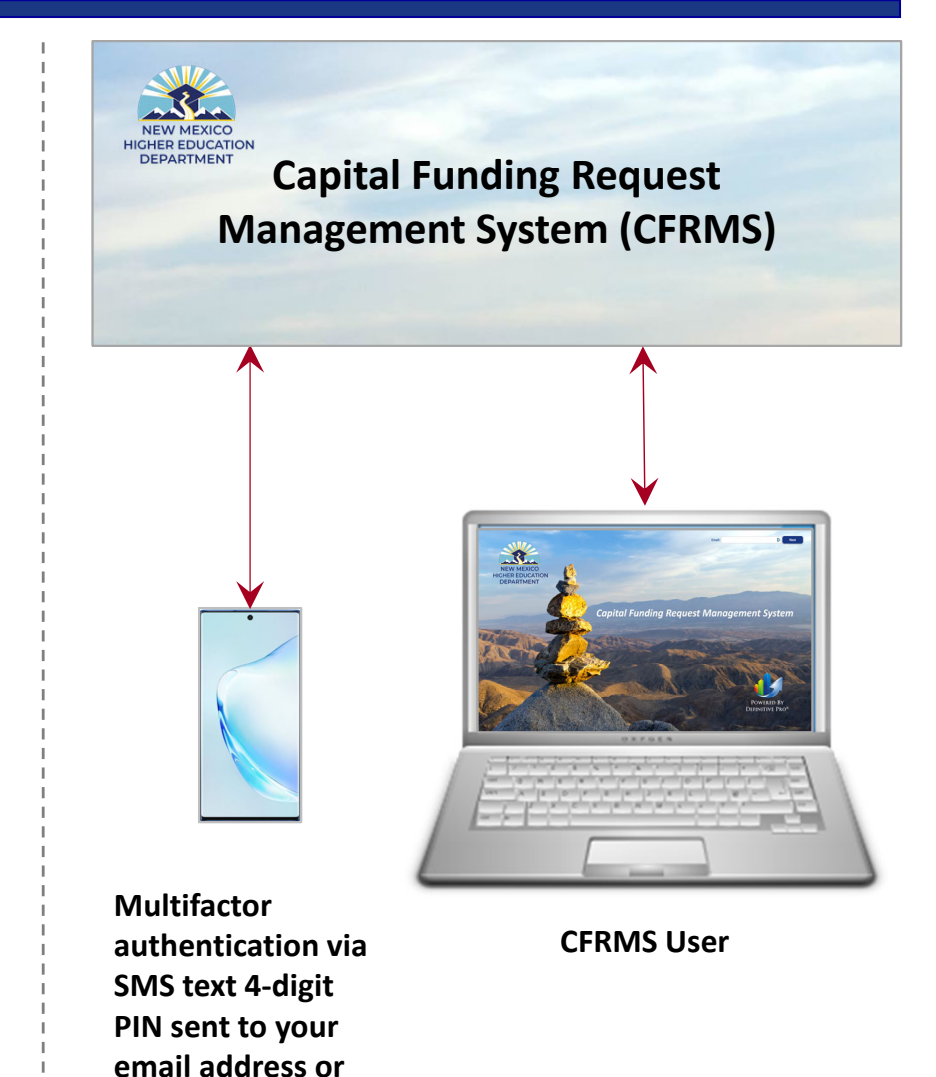

smartphone

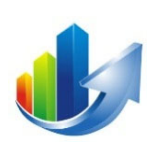

#### User Accounts (Sorted by Last Name, First Name)

| First Name  | Last Name      | Institution                                       | Email                          | First Name | Last Name     |                             | Institution                           |
|-------------|----------------|---------------------------------------------------|--------------------------------|------------|---------------|-----------------------------|---------------------------------------|
| Renee       | Allen          | SIPI                                              | Renee.Allen@bie.edu            | Tony       | Major         | ENMU - Portal               | es, Roswell & Ruidoso                 |
| Mark        | Apodaca        | NM School for the Deaf                            | mark.apodaca@nmsd.k12.nm.us    | Lisa       | Marbury       | University of Ne            | w Mexico                              |
| Jason       | Arviso         | NTU                                               | jarviso@navajotech.edu         | Loretta    | Marquez       | All                         |                                       |
| Kiri        | Baca           | NMSU                                              | kiwibaca@nmsu.edu              | Marvin     | Martinez      | CNM                         |                                       |
| Max         | Baca           | New Mexico Highlands University                   | mbaca@nmhu.edu                 | Karen      | Massey        | ENMU-Ruidoso                |                                       |
| Sylvia      | Baca           | New Mexico Highlands University                   | sbaca@nmhu.edu                 | Kevin      | Matthes       | Western New Mexic           | o University                          |
| Rochelle    | Bahe           | Dine College                                      | rochlbahe@dinecollege.edu      | Henry      | Mignardot     | SFCC                        | · · · · · · · · · · · · · · · · · · · |
| Michelle    | Bailey         | University of New Mexico                          | mbailey0825@unm.edu            | Steve      | Miller        | San Juan College            |                                       |
| Natalie     | Bass           | NMJC                                              | nbass@nmjc.edu                 | Larry      | Mirabal       | IAIA                        |                                       |
| Wesley      | Billingsley    | All                                               | wesley.billingsley@state.nm.us | Denise     | Montoya       | New Mexico Highlands U      | Iniversity                            |
| Dr. Gregory | Busch          | Mesalands Community College                       | President@mesalands.edu        | Jim        | Morgan        | Mesalands Community C       | ollege                                |
| Luis        | Campos         | NMSU                                              | campos1@nmsu.edu               | Josh       | Morgan        | NMJC                        |                                       |
| Robert      | Chase          | NTU                                               | rchase@navajotech.edu          | Harold     | Moya          | NM School for the Deaf      |                                       |
| Karen       | Coffey         | SIPI                                              | karen.coffey@bie.edu           | Andrea     | Mueller       | Santa Fe Community Colle    | ge                                    |
| Matthew     | Cordova        | LCC                                               | mcordova@luna.edu              | Tabia      | Murray Allred | University of New Mexico    |                                       |
| John        | Crates         | ENMU - Portales, Roswell & Ruidoso                | john.crates@enmu.edu           | Stevie     | Olson         | All                         |                                       |
| Maria       | Dion           | University of New Mexico                          | mdion@unm.edu                  | Delbert    | Paquin        | Dine College                |                                       |
| Rosie       | Dudley         | University of New Mexico                          | rdudley1@unm.edu               | Amy        | Pell          | Santa Fe Community Colleg   | ge                                    |
| Kyle        | Duran          | University of New Mexico - Health Sciences Center | kwduran@salud.unm.edu          | Shelley    | Pickett       | San Juan College            |                                       |
| Alex        | Garcia         | New Mexico Tech                                   | alex.garcia@nmt.edu            | Margaret   | Ragland       | Mesalands Community Co      | llege                                 |
| Jessica     | Garcia         | Santa Fe Community College                        | jessica.garcia3@sfcc.edu       | Ryan       | Reynolds      | University of New Mexico    | - Health Sciences Cente               |
| Natalie     | Gillard        | Mesalands Community College                       | natalieg@mesalands.edu         | Camilla    | Rice          | WNMU                        |                                       |
| Chris       | Harrelson      | San Juan College                                  | harrelsonc@sanjuancollege.edu  | Andy       | Romero        | NNMC                        |                                       |
| Robert      | Herrera        | New Mexico State University                       | <u>rh@nmsu.edu</u>             | Dr. Hazel  | Rountree      | Mesalands Community Coll    | ege                                   |
| Joseph      | Holguin        | Western New Mexico University                     | holguinj1@wnmu.edu             | Jessica    | Sanchez       | University of New Mexico    |                                       |
| Olga        | Holguin        | New Mexico State University                       | olgahol1@nmsu.edu              | Dobby      | Schmidt       | Santa Fe Community College  | 9                                     |
| Corey       | Isaacs         | ССС                                               | corey.isaacs@clovis.edu        | Scott      | Smart         | ENMU - Portales, Roswell &  | Ruidoso                               |
| Leon        | Jackson        | Dine College                                      | lejackson@dinecollege.edu      | Jessica    | Spence        | CNM                         |                                       |
| Jeremy      | Jerge          | University of New Mexico                          | jjerge@salud.unm.edu           | Mario      | Suazo         | All                         |                                       |
| Randy       | Joe            | Dine College                                      | ranjoe@dinecollege.edu         | Carol      | Summers       | San Juan College            |                                       |
| Michael     | Kearney        | UNM Hospital                                      | mkkearney@salud.unm.edu        | Kent       | Taylor        | NMMI                        |                                       |
| Norman      | Kia            | ССС                                               | norman.kia@clovis.edu          | Nick       | Telles        | Santa Fe Community Colleg   | e                                     |
| Laurie      | Logan Brayshaw | Institute of American Indian Arts                 | <u>llogan@iaia.edu</u>         | Yvonne     | Tellez        | SFCC                        |                                       |
| Heather     | Lovato         | ССС                                               | heather.lovato@clovis.edu      | Ryan       | Trosper       | ENMU-Ruidoso                |                                       |
| Margie      | Macias         | NM School for the Blind & Visually Impaired       | mmacias@nmsbvi.k12.nm.us       | Dessie     | Tyler         | CNM                         |                                       |
| Shawn       | Madrid         | NNMC                                              | shawn.madrid@nnmc.edu          | Heather    | Watenpaugh    | New Mexico State University |                                       |
|             |                |                                                   |                                | David      | West          | NMMI                        |                                       |

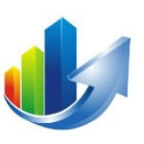

# Thank you for participating in CFRMS User Training!

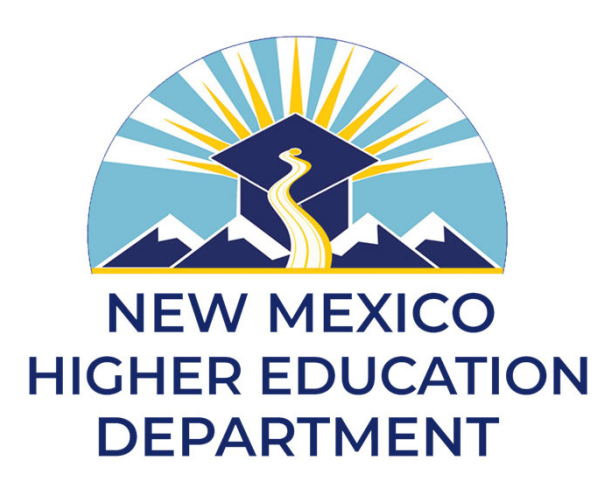

Definitive Business Solutions, Inc. 11921 Freedom Drive, Suite 550 Reston, VA 20190 (703) 757-7276 (Office); <u>www.DefinitiveInc.com</u> © 2019-21. Definitive Business Solutions, Inc. All Rights Reserved.

John Sammarco and Greg Potteiger

<u>JSammarco@DefinitiveInc.com</u> <u>GPotteiger@DefinitiveInc.com</u>